When you decide to use the WEP encryption to secure your WLAN, please refer to the following setting of the WEP encryption:

- 64-bit WEP Encryption : 64-bit WEP keys are as same as the encryption method of 40-bit WEP. You can input 10 hexadecimal digits (0~9, a~f or A~F) or 5 ACSII chars.
- 128-bit WEP Encryption : 128-bit WEP keys are as same as the encryption method of 104-bit WEP. You can input 26 hexadecimal digits (0~9, a~f or A~F) or 10 ACSII chars.
- The Default Tx Key field decides which of the four keys you want to use in your WLAN environment.

| This page allows you sets<br>any, and select ASCEI or I | p the WEP key value. You could choose use 64-bit or 128-bits the encryption<br>fear as the format of taput value. |
|---------------------------------------------------------|----------------------------------------------------------------------------------------------------|
| Key Length                                              | 64-ba                                                                                                    |
| Key Format                                              | Hes (IO characters)                                                                                               |
| Default Tx Key:                                         | Key I 🐱                                                                                                    |
| Eacryption Key 1:                                       | ********                                                                                                    |
| Encryption Key 2:                                       |                                                                                                    |
| Exception Key J:                                        |                                                                                                    |
| Enternation Key 4:                                      |                                                                                                    |

#### WEP Encryption with 802.1x Setting

The device supports external RADIUS Server that can secure networks against unauthorized access. If you use the WEP encryption, you can also use the RADIUS server to check the admission of the users. By this way every user must use a valid account before accessing the Wireless LAN and requires a RADIUS or other authentication server on the network. An example is shown as following.

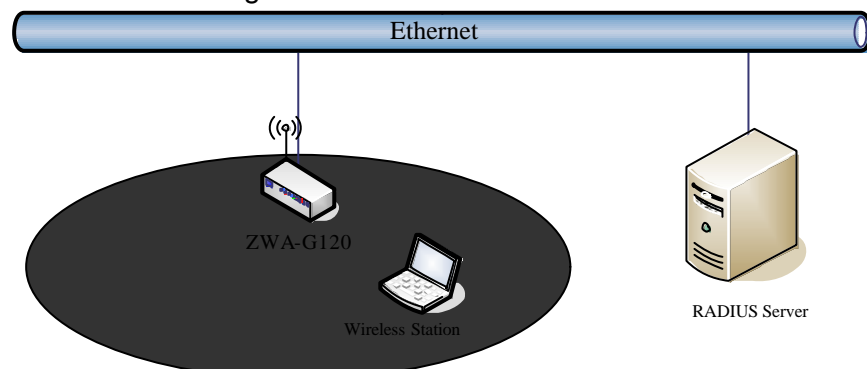

You should choose WEP 64 or 128 bit encryption to fit with your network environment first. Then add user accounts and the target device to the RADIUS server. In the device , you need to specify the IP address, Password

(Shared Secret) and Port number of the target RADIUS server.

| Encryption: WEP                  | Set WEP Key                                 |
|----------------------------------|---------------------------------------------|
| ✓ Use 802.1x Authentication      | OWEP 64bits ○WEP 128bits                    |
| Enable MAC Authenticatio         | n                                           |
| WPA Authentication Mode:         | ◯ Enterprise (RADIUS)                       |
| Pre-Shared Key Format:           | Passphrase 💽                                |
| Pre-Shared Key:                  |                                             |
| Enable Pre-<br>Authentication    |                                             |
| Authentication RADIUS<br>Server: | Port 1812 IP address 192.168.2.205 Password |

#### WPA Encryption Setting

WPA feature provides a high level of assurance for end-users and administrators that their data will remain private and access to their network restricted to authorized users. You can choose the WPA encryption and select the Authentication Mode.

#### WPA Authentication Mode

This device supports two WPA modes. For personal user, you can use the Pre-shared Key to enhance your security setting. This mode requires only an access point and client station that supports WPA-PSK. For Enterprise, authentication is achieved via WPA RADIUS Server. You need a RADIUS or other authentication server on the network.

#### • Enterprise (RADIUS):

When WPA Authentication mode is Enterprise (RADIUS), you have to add user accounts and the target device to the RADIUS Server. In the device, you need to specify the IP address, Password (Shared Secret) and Port number of the target RADIUS server.

#### • Pre-Share Key:

This mode requires only an access point and client station that supports WPA-PSK. The WPA-PSK settings include Key Format, Length and Value. They must be as same as each wireless client in your wireless network. When Key format is Passphrase, the key value should have 8~63 ACSII chars. When Key format is Hex, the key value should have 64 hexadecimal digits (0~9, a~f or A~F).

# **Configuring as WLAN Client Adapter**

This device can be configured as a wireless Ethernet adapter. In this mode, the device can connect to the other wireless stations (Ad-Hoc network type) or Access Point (Infrastructure network type) and you don't need to install any driver.

## **Quick start to configure**

*Step 1.* In "Basic Settings" page, change the Mode to "Client" mode. And key in the SSID of the AP you want to connect then press "Apply Changes" button to apply the change.

| Wireless LAN Series                                                                                                    |     |
|----------------------------------------------------------------------------------------------------|-----|
|                                                                                                    |     |
| Site contents:         Wizard         Operation Mode         Wishings         Basic Settings         Socurity         Socurity         Ste Sourity         Ste Sourity         Ste Sourity         Ste Sourity         Ste Sourity         Ste Sourity         Ste Sourity         Ste Sourity         Ste Sourity         Ste Sourity         Ste Sourity         Management         Reboot         Stip:         Target AP-SSID         Channel         Number:         Image:         Stip:         Target AP-SSID         Channel         Number:         Stip:         Stip:         Stip:         Stip:         Stip:         Channel         Stip:         Channel         Stip:         Channel         Stip:         Channel         Stip:         Channel         Stip:         Channel         Stop         Basic Stip: | mal |

Step 2. Check the status of connection in "Status" web page

| Site contents:                         | Access Point                      | Status                                      |
|----------------------------------------|-----------------------------------|---------------------------------------------|
| Alizard<br>Operation Mode<br>Alireless | This page shows the cu<br>device. | rrent status and some basic settings of the |
| LAN Interface                          | System                            |                                             |
| VVAN Interface                         | Uptime                            | 0day:0h:55m:46s                             |
| Route                                  | Free Memory                       | 11808 kB                                    |
| irewall                                | Firmware Version                  | 1.3.0.6 20060420                            |
| lanagement                             | Webpage Version                   | 1.3.0.6 20060420                            |
| Status                                 | Wireless Configuration            |                                             |
| GoS Cos                                | Mode                              | Infrastructure Client - Bridge              |
| Bandwidth Control                      | Band                              | 2.4 GHz (B+G)                               |
| SNMP                                   | SSID                              | Target-AP-SSID                              |
| Statistics                             | Channel Number                    | 6                                           |
| DDNS                                   | Encryption                        | Disabled                                    |
| Time Zone                              | BSSID                             | 00:00:00:00:00                              |
| Log<br>Llograde Firmware               | State                             | Scanning                                    |
| Save/Reload Settings                   | RSSI                              | 0                                           |
| Password                               | TCP/IP Configuration              |                                             |
| Reboot                                 | Attain IP Protocol                | Fixed IP                                    |
|                                        | IP Address                        | 192.168.2.1                                 |
|                                        | Subnet Mask                       | 255.255.255.0                               |
|                                        | Default Gateway                   | 192.168.2.1                                 |
|                                        | DHCP Server                       | Enabled                                     |
|                                        | MAC Address                       | 00:00:aa:bb:dd:91                           |

The alternative way to configure as following:

**Step 1.** In "Wireless Site Survey" page, select one of the SSIDs you want to connect and then press "Connect" button to establish the link.

| · · · · · · · ·                                                          | Wireless I                                                                       | _AN Series                                             | \$                          |                   |                           |                   |         |
|--------------------------------------------------------------------------|----------------------------------------------------------------------------------|--------------------------------------------------------|-----------------------------|-------------------|---------------------------|-------------------|---------|
| Site contents:<br>Wizard<br>Operation Mode<br>Wireless<br>Basic Settings | Wireless Site S<br>This page provides tool to sc<br>found, you could choose to c | Survey<br>an the wireless netw<br>onnect it manually v | vork. If any<br>when client | Access<br>mode is | Point or IE<br>s enabled. | 155 is            |         |
| Advanced Settings                                                        | CII22                                                                            | BSSID                                                  | Channel                     | Туре              | Encrypt                   | Signal            | Select  |
| Access Control                                                           | ZPlus-G120-DEV1                                                                  | 00:00:00:04:27:28                                      | 11 (B+G)                    | AP                | no                        | - 100 (-30 dbm) 2 | $\odot$ |
| WDS settings                                                             | hank_route4                                                                      | 00:05:9e:80:f8:a3                                      | 11 (B+G)                    | AP                | no                        | 87 (-37 dbm)      | 0       |
|                                                                          | 230                                                                              | 00:00:00:00:00:00                                      | 11 (B+G)                    | AP                | no                        | 87 (-37 dbm)      | 0       |
| Firewall                                                                 | at&zt                                                                            | 00:0d:14:00:69:20                                      | 6 (B+G)                     | AP                | no                        | 80 (-42 dbm)      | 0       |
| Management                                                               | Test_voip                                                                        | 00:0d:14:00:6d:4e                                      | 1 (B+G)                     | AP                | yes                       | 73 (-46 dbm)      | 0       |
|                                                                          | hank_route3                                                                      | 00:05:9e:80:f8:df                                      | 6 (B+G)                     | AP                | no                        | 73 (-46 dbm)      | 0       |
|                                                                          | linksys                                                                          | 00:06:25:de:e3:8d                                      | 6 (B+G)                     | AP                | no                        | 53 (-58 dbm)      | 0       |
|                                                                          | Refresh Auto Refresh                                                             | Connect 3                                              | ·                           |                   |                           |                   |         |

**Step 2.** If the linking is established successfully. It will show the message "Connect successfully". Then press "OK".

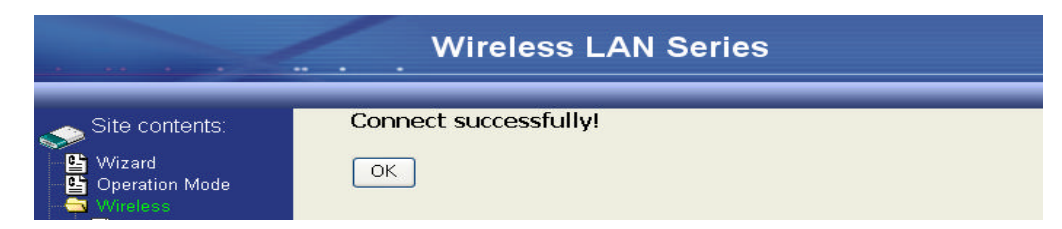

Step 3. Then you can check the linking information in "Status" page.

|                      | Wireles               | s LAN Series                   |
|----------------------|-----------------------|--------------------------------|
|                      |                       |                                |
| Site contents:       | Free Memory           | 11264 kB                       |
|                      | Firmware Version      | 1.3.0.6 20060420               |
| VVIZard              | Webpage Version       | 1.3.0.6 20060420               |
| Wireless             | Wireless Configuratio | n S                            |
|                      | Mode                  | Infrastructure Client - Router |
| LAN Interface        | Band                  | 2.4 GHz (B+G)                  |
| - WAN Interface      | SSID                  | ZPlus-G120-DEV1                |
| Route                | Channel Number        | 11                             |
| - Cirewall           | Encryption            | Disabled                       |
| Management           | BSSID                 | 00:00:00:04:27:28              |
| Status               | State                 | Connected                      |
| Gos Qos              | RSSI                  | 0                              |
|                      | TCP/IP Configuration  |                                |
|                      | Attain IP Protocol    | Fixed IP                       |
| -B DDNS              | IP Address            | 192.168.3.1                    |
| Time Zone            | Subnet Mask           | 255.255.255.0                  |
| - 🚰 Log              | Default Gateway       | 192.168.3.1                    |
| 🕂 💾 Upgrade Firmware | DHCP Server           | Enabled                        |
| Save/Reload Setting  | MAC Address           | 00:00:aa:bb:dd:92              |

#### Note :

If the available network requires authentication and data encryption, you need to setup the authentication and encryption before step1 and all the settings must be as same as the Access Point or Station. About the detail authentication and data encryption settings, please refer the security section.

#### **Authentication Type**

In client mode, the device also supports two Authentication Types "Open system" and "Shared Key". Although the default setting is "Auto", not every Access Points can support "Auto" mode. If the authentication type on the Access Point is knew by user, we suggest to set the authentication type as same as the Access Point.

#### **Data Encryption**

In client mode, the device supports WEP and WPA Personal/Enterprise except WPA2 mixed mode data encryption. About the detail data encryption settings, please refer the security section.

## **Configuring Universal Repeater**

This device can be configured as a Repeater. In this mode, the device can extend available wireless range of other AP let user can link the network that they want, Also the device working as AP and Repeater same time.

Following two ways describe how to make Universal Repeater effective.

1. Enable Universal Repeater Mode and then select a SSID in the Table that you want. Final click Apply Changes button to take effective. (Click Refresh button to make table renew)

| Site contents:<br>Wizard<br>Geration Mode<br>Microless 1<br>Basic Settings 1<br>Advanced Settings<br>Security<br>Access Control<br>WDS settings<br>Site Survey<br>TCP/IP<br>Firewall<br>Reboot | This page is used to configure th<br>connect to your Access Point. H<br>well as wireless network parama<br>as AP and client simultaneouly<br>connected AP.<br>Disable Wireless LAN In<br>Band: 2.4 GHz (B+G)<br>Mode: AP<br>Network<br>Type: AP<br>Network<br>Type: bank<br>Channel 11<br>Number: Channel 11<br>Channel 11<br>Ch | ne parameters for wirel<br>Here you may change<br>sters. Enable universal<br>but remember the cha<br>terface<br>gle Ethernet Client)<br>ater Mode<br>SSID and channel number | iess LAN cli<br>wireless en<br>repeater m<br>nnel must b | ients wh<br>cryption<br>ode can<br>e as sau<br>Show Acti | ich may<br>settings a<br>let radio a<br>me as the<br>ve Clients | s<br>ct      |                   |         |
|----------------------------------------------------------------------------------------------------|----------------------------------------------------------------------------------------------------|----------------------------------------------------------------------------------------------------|----------------------------------------------------------|----------------------------------------------------------|-----------------------------------------------------------------|--------------|-------------------|---------|
|                                                                                                    | SSID                                                                                                    | BSSID                                                                                                    | Channel                                                  | Туре                                                     | Encrypt                                                         | RSSI         | Quality           | Select  |
|                                                                                                    | ZPlus-G192-Public-IP                                                                                                    | 00:05:9e:81:45:51                                                                                                    | 3 (B+G)                                                  | AP                                                       | no                                                              | 26 (-74 dbm) | 85                | 0       |
|                                                                                                    | WLAN_G_TEST                                                                                                    | 00:0d:14:00:80:18                                                                                                    | 6 (B+G)                                                  | AP                                                       | no                                                              | 26 (-74 dbm) | 85 <mark>5</mark> | $\odot$ |
|                                                                                                    | 11b                                                                                                    | 00:06:25:0e:e6:1d                                                                                                    | 6 (B)                                                    | AP                                                       | no                                                              | 23 (-80 dbm) | 82                | 0       |
|                                                                                                    | 4 Refresh<br>6 Apply Changes Reset                                                                                                    |                                                                                                    |                                                          |                                                          |                                                                 |              |                   |         |

Note: Under AP, WDS and AP+WDS mode, The Universal Repeater can take effective.

2. Enter specific SSID in the Extended SSID field and then click Apply Changes button to take effective.

|                                                                                                    | Wireless LAN Series                                                                                                    |
|----------------------------------------------------------------------------------------------------|----------------------------------------------------------------------------------------------------|
| Site contents:<br>Wizard<br>Operation Mode<br>Wireless<br>Basic Settings                                              | Wireless Basic Settings<br>This page is used to configure the parameters for wireless LAN clients which may<br>connect to your Access Point. Here you may change wireless encryption settings as<br>well as wireless network parameters. Enable universal repeater mode can let radio act<br>as AP and client simultaneouly but remember the channel must be as same as the<br>connected AP. |
| Secury     Secury     WDS settings     WDS settings     Site Survey     TCP/IP     Firewall     Management     Reboot | Disable Wireless LAN Interface         Band:       24 GHz (B+G) 🕥         Mede:       AP         Mede:       AP         SSID:       279x-G120         Channel       11         Number:       Show Active Cleant         Enable Mac Clone (Single Ethernet Client)                                                                                                    |
|                                                                                                    | 2       Enable Universal Repeater Mode         Extended       WLAN_G_TEST         Ionce selected and applied,extended \$500 and channel number will be updated)         SSID       BSSID         VMLAN_G_TEST         WLAN_G_TEST         00.0d;14:00:80:18         6 (B+G)         Apply Change         Reset                                                                               |

# Ch 3. Configuring WDS

Wireless Distribution System (WDS) uses wireless media to communicate with the other devices, like the Ethernet does. This function allows one or more remote LANs connect with the local LAN. To do this, you must set these devices in the same channel and set MAC address of other devices you want to communicate with in the WDS AP List and then enable the WDS.

When you decide to use the WDS to extend your WLAN, please refer the following instructions for configuration.

- The bridging devices by WDS must use the same radio channel.
- When the WDS function is enabled, all wireless stations can't connect the device.
- If your network topology has a loop, you need to enable the 802.1d Spanning Tree function.
- You don't need to add all MAC address of devices existed in your network to WDS AP List. WDS AP List only needs to specify the MAC address of devices you need to directly connect to.
- The bandwidth of device is limited, to add more bridging devices will split the more bandwidth to every bridging device.

## WDS network topology

In this section, we will demonstrate the WDS network topologies and WDS AP List configuration. You can setup the four kinds of network topologies: bus, star, ring and mesh.

In this case, there are five devices with WDS enabled: WDS1, WDS2, WDS3, WDS4 and WDS5.

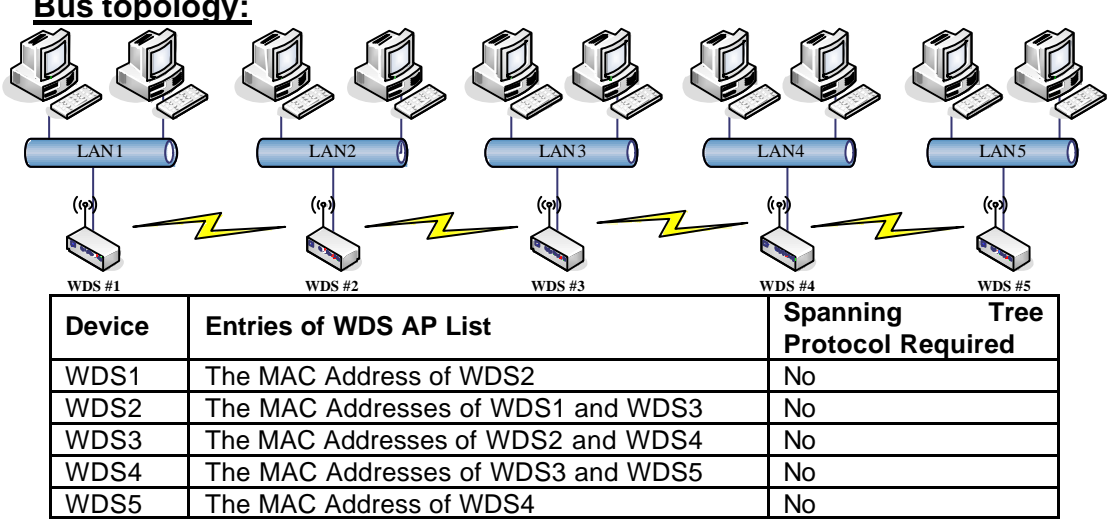

## Bus topology:

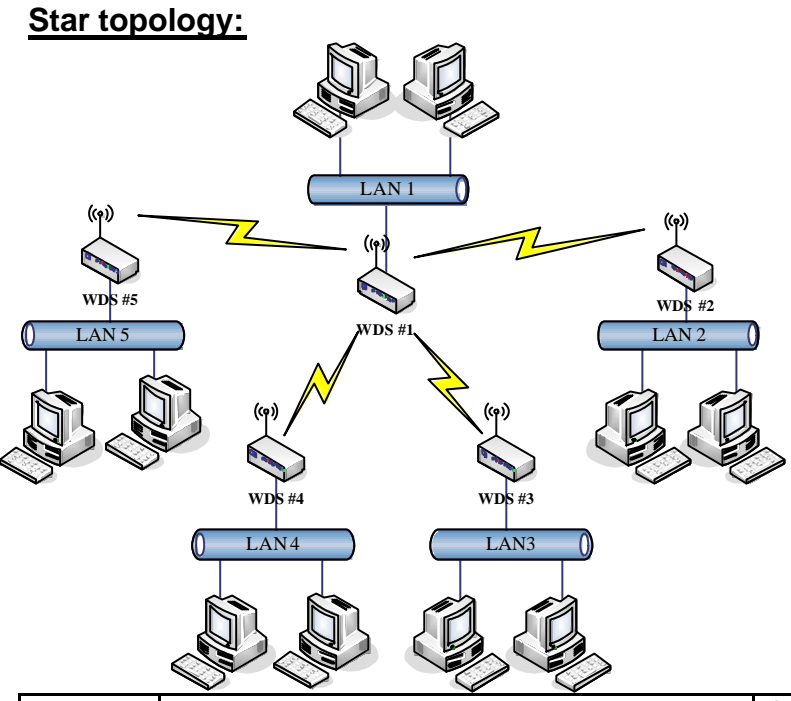

| Device | Entries of WDS AP List                         | Spanning Tree<br>Protocol Required |
|--------|------------------------------------------------|------------------------------------|
| WDS1   | The MAC Addresses of WDS2, WDS3, WDS4 and WDS5 | Νο                                 |
| WDS2   | The MAC Address of WDS1                        | No                                 |
| WDS3   | The MAC Address of WDS1                        | No                                 |
| WDS4   | The MAC Address of WDS1                        | No                                 |
| WDS5   | The MAC Address of WDS1                        | No                                 |

Ring topology:

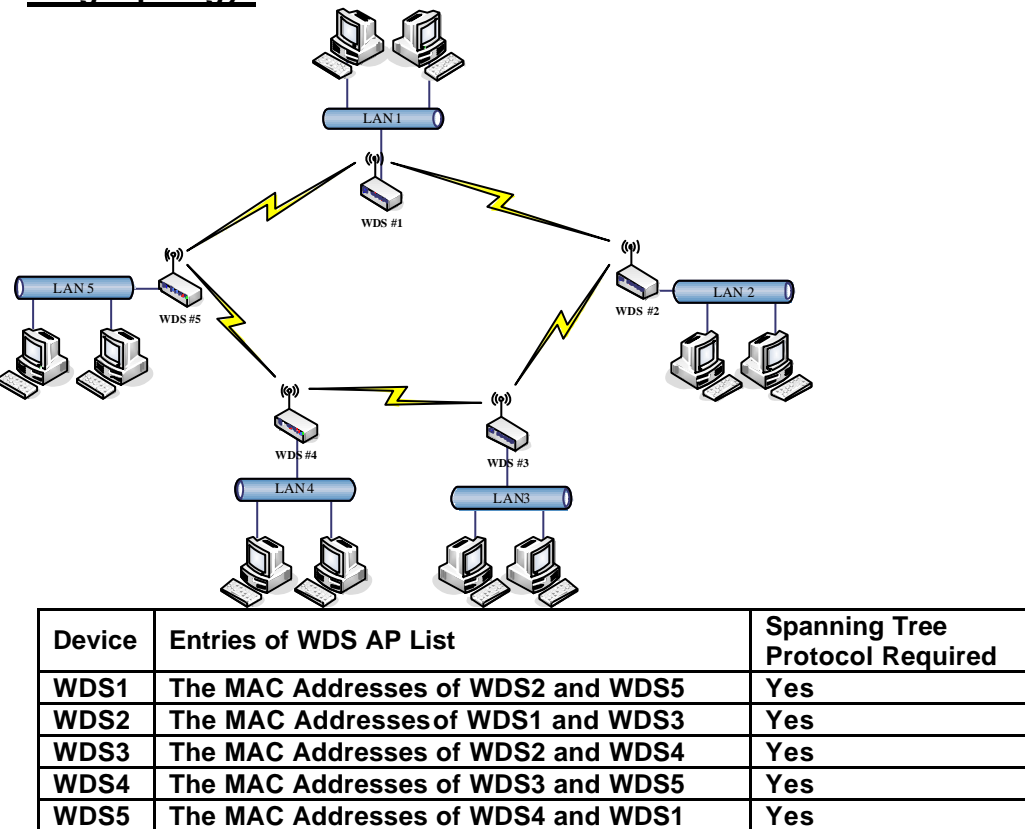

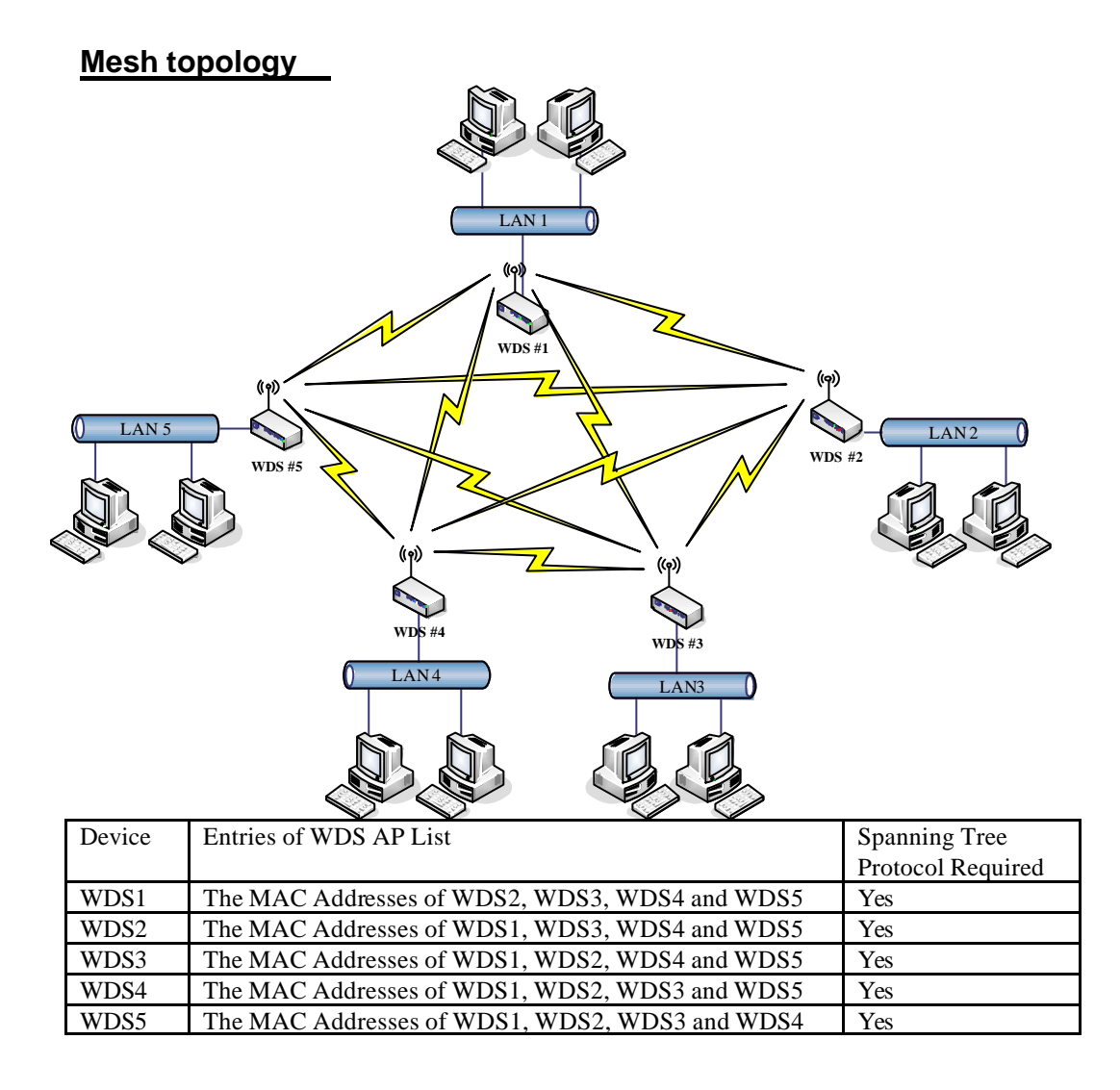

# **WDS Application**

## Wireless Repeater

Wireless Repeater can be used to increase the coverage area of another device (Parent AP). Between the Parent AP and the Wireless Repeater, wireless stations can move among the coverage areas of both devices. When you decide to use the WDS as a Repeater, please refer the following instructions for configuration.

- In AP mode, enable the WDS function.
- You must set these connected devices with the same radio channel and SSID.
- Choose "WDS+AP" mode.
- Using the bus or star network topology.

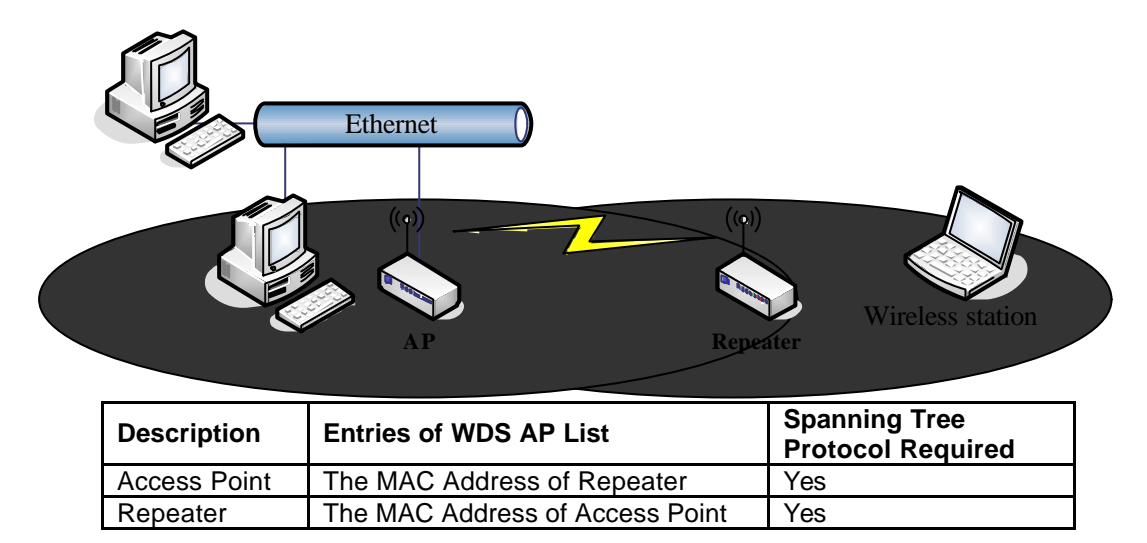

#### Wireless Bridge

Wireless Bridge can establish a wireless connection between two or more Wired LANs. When you decide to use the WDS as a Wireless Bridge, please refer the following instructions for configuration.

- In AP mode, enable the WDS function.
- You must set these connected devices with the same radio channel, but you may use different SSID.
- Choose "WDS" mode for only wireless backbone extension purpose.
- You can use any network topology, please refer the WDS topology section.

# Ch 4. Advanced Configurations Configuring LAN to WAN Firewall

Filtering function is used to block or permit packets from LAN to WAN. The device supports three kinds of filter Port Filtering, IP Filtering and MAC Filtering. All the entries in current filter table are used to restrict or allow certain types of packets from your local network to through the device. Use of such filters can be helpful in securing or restricting your local network. Denied or Allowed list depends on your IP forwarding default policy in Route page. The IP forwarding default policy is "ACCEPT".

If you want block some application from LAN to WAN, you can go to Route page to select "ACCEPT" for IP Forwarding Default Policy.

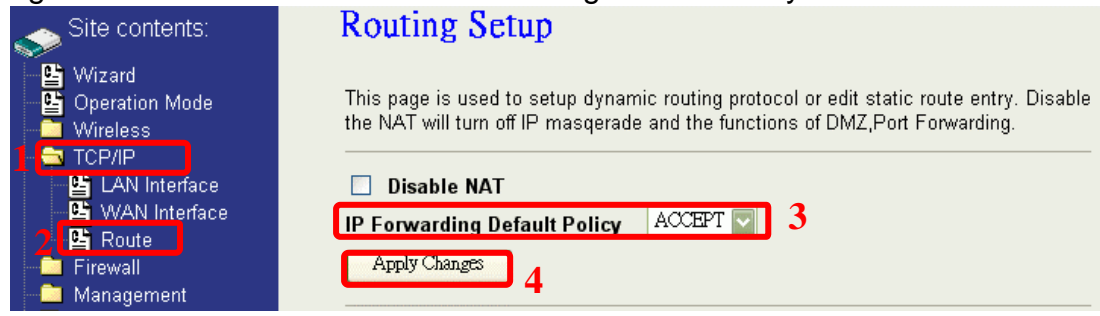

If you want permit some application from LAN to WAN, you can go to Route page to select "DROP" for IP Forwarding Default Policy.

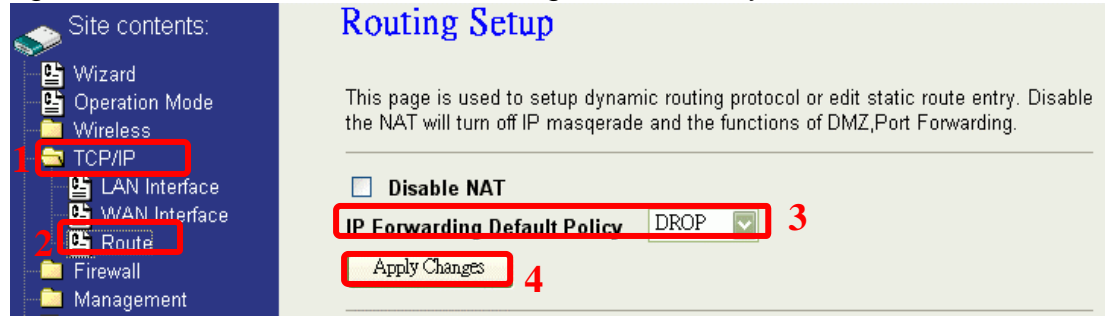

## **Port Filtering**

When you enable the Port Filtering function, you can specify a single port or port ranges in current filter table. If you select ACCEPT for the IP forwarding default policy, once the source port of outgoing packets match the port definition or within the port ranges in the table, the firewall will block those packets form LAN to WAN.

| Site contents:<br>Wizard<br>Operation Mode<br>Wireless<br>TCP/IP<br>Firewall<br>Port Filtering<br>IP Filtering<br>MAC Filtering | Port Filtering<br>Entries in this table are<br>local network to Internet<br>securing your local netw<br>default policy in Route p | used to restrict(allow) of<br>through the Gateway.<br>ork. Denied or Allowed<br>age.<br>ing (denied list)<br>Protocol: Both | certain types of data pac<br>Use of such filters can b<br>list depends on your IP | ckets from your<br>be helpful in<br>'forwarding |
|----------------------------------------------------------------------------------------------------|----------------------------------------------------------------------------------------------------|----------------------------------------------------------------------------------------------------|-----------------------------------------------------------------------------------|-------------------------------------------------|
| Port Forwarding<br>■ 월 DMZ<br>■ 월 VPN<br>■ Management<br>■ Beboot                                                               | Apply Changes Re<br>Current Filter Table:                                                                                         | set                                                                                                    |                                                                                   |                                                 |
|                                                                                                    | Port Range                                                                                                    | TCD.UDD                                                                                                    | Comment                                                                           | Select                                          |
|                                                                                                    | 20-21                                                                                                    | TOP                                                                                                    | T-L                                                                               |                                                 |
|                                                                                                    | 23                                                                                                    | ICP                                                                                                    | Ieinet                                                                            |                                                 |
|                                                                                                    | 80                                                                                                    | TCP+UDP                                                                                                    | Http                                                                              |                                                 |
|                                                                                                    | Delete Selected                                                                                                    | elete All Reset                                                                                                    |                                                                                   |                                                 |

If you select DROP for the IP forwarding default policy, once the source port of outgoing packets match the port definition or within the port ranges in the table, the firewall will allow those packets form LAN to WAN.

| Site contents:                                                                                                    | Port Filtering                                                                                                    |                                                                                                    |                                                                                              |                                               |
|----------------------------------------------------------------------------------------------------|----------------------------------------------------------------------------------------------------|----------------------------------------------------------------------------------------------------|----------------------------------------------------------------------------------------------|-----------------------------------------------|
| <ul> <li>Wizard</li> <li>Operation Mode</li> <li>Wireless</li> <li>TCP/IP</li> <li>Fitowall</li> <li>Port Filtering</li> <li>IP Filtering</li> <li>IP Filtering</li> <li>IP ACC Filtering</li> <li>IP Fort Forwarding</li> <li>DMZ</li> <li>DMZ</li> <li>Management</li> <li>Reboot</li> </ul> | Entries in this table are us<br>local network to Internet t<br>securing your local netwo<br>default policy in Route pa<br><b>Enable Port Filterin</b><br><b>Port Range:</b><br>Apply Changes<br>Res<br>Current Filter Table: | sed to restrict(allow) of<br>hrough the Gateway.<br>rk. Denied or Allowed<br>ge.<br><b>ng (allowed list)</b><br>Protocol: <sup>Both</sup> | ertain types of data pac<br>Use of such filters can b<br>list depends on your IP<br>Comment: | kets from your<br>ie helpful in<br>forwarding |
|                                                                                                    | Port Range                                                                                                    | Protocol                                                                                                    | Comment                                                                                      | Select                                        |
|                                                                                                    | 20-21                                                                                                    | TCP+UDP                                                                                                    | FTP                                                                                          |                                               |
|                                                                                                    | 23                                                                                                    | TCP                                                                                                    | Telnet                                                                                       |                                               |
|                                                                                                    | 80                                                                                                    | TCP+UDP                                                                                                    | Http                                                                                         |                                               |
|                                                                                                    | Delete Selected Dele                                                                                                    | ete All Reset                                                                                                    |                                                                                              |                                               |

## **IP Filtering**

When you enable the IP Filtering function, you can specify local IP Addresses in current filter table. If you select ACCEPT for the IP forwarding default policy, once the source IP address of outgoing packets match the IP address definition in the table, the firewall will block those packets form LAN to WAN.

| Site contents:                                                                                     | IP Filtering                                                                                                    |                                                                                 |                                                                             |                                                       |
|----------------------------------------------------------------------------------------------------|----------------------------------------------------------------------------------------------------|---------------------------------------------------------------------------------|-----------------------------------------------------------------------------|-------------------------------------------------------|
| - 딸 Wizard<br>- 딸 Operation Mode<br>- ■ Wireless<br>- ■ TCP/IP<br>- Firewall<br>- 딸 Port Filtering | Entries in this table are us<br>local network to Internet ti<br>securing your local netwo<br>default policy in Route pa | sed to restrict(allow) o<br>hrough the Gateway.<br>rk. Denied or Allowed<br>ge. | certain types of data p<br>Use of such filters ca<br>I list depends on your | packets from your<br>n be helpful in<br>IP forwarding |
| IP Filtering                                                                                       | Local IP Address:                                                                                                    | (denied list)                                                                   | Both 🔽 Comment                                                              | -                                                     |
| - C Port Forwarding                                                                                | Eocarii Aduress.                                                                                                    | 110100001.                                                                      |                                                                             |                                                       |
| DMZ                                                                                                |                                                                                                    |                                                                                 |                                                                             |                                                       |
|                                                                                                    | Analy Changes Res                                                                                                    | <b>a</b> ]                                                                      |                                                                             |                                                       |
| - ≝ DMZ<br>- ≝ VPN<br>- ■ Management<br>- ≝ Reboot                                                 | Apply Changes Res                                                                                                    | et                                                                              |                                                                             |                                                       |
| 발 DMZ<br>알 VPN<br>■ Management<br>말 Reboot                                                         | Apply Changes Res<br>Current Filter Table:                                                                              | e                                                                               |                                                                             |                                                       |
| ➡     DMZ       ➡     VPN       ■     Management       ➡     Reboot                                | Apply Changes Res<br>Current Filter Table:<br>Local IP Address                                                          | er<br>Protocol                                                                  | Comment                                                                     | Select                                                |
| 월 DMZ<br>말 VPN<br>■ Management<br>말 Reboot                                                         | Apply Changes Res<br>Current Filter Table:<br>Local IP Address<br>192.168.2.11                                          | Protocol<br>TCP                                                                 | Comment<br>Client 11                                                        | Select                                                |
| 별 DMZ<br>안 VPN<br>Management<br>말 Reboot                                                           | Apply Changes Res<br>Current Filter Table:<br>Local IP Address<br>192.168.2.11<br>192.168.2.23                          | Protocol<br>TCP<br>TCP+UDP                                                      | Comment<br>Client 11<br>Client 23                                           | Select                                                |

If you select DROP for the IP forwarding default policy, once the source IP address of outgoing packets match the IP address definition in the table, the firewall will allow those packets form LAN to WAN.

| site contents: | IP Filtering                                                                                                    |              |           |        |  |
|----------------|----------------------------------------------------------------------------------------------------|--------------|-----------|--------|--|
|                | Entries in this table are used to restrict(allow) certain types of data packets from your local network to Internet through the Gateway. Use of such filters can be helpful in securing your local network. Denied or Allowed list depends on your IP forwarding default policy in Route page. |              |           |        |  |
| IP Filtering   |                                                                                                    |              |           |        |  |
| MAC Filtering  | Local IP Address: Protocol: Both 💟 Comment:                                                                                                    |              |           |        |  |
|                |                                                                                                    |              |           |        |  |
| Management     | Apply Changes Res                                                                                                    | at .         |           |        |  |
|                | Current Filter Table:                                                                                                    |              |           |        |  |
|                | Local IP Address                                                                                                    | Protocol     | Comment   | Select |  |
|                | 192.168.2.11                                                                                                    | TCP          | Client 11 |        |  |
|                | 192.168.2.23                                                                                                    | TCP+UDP      | Client 23 |        |  |
|                | 192.168.2.35                                                                                                    | UDP          | Client 35 |        |  |
|                |                                                                                                    |              |           |        |  |
|                | Delete Selected Dele                                                                                                    | te All Reset |           |        |  |

## **MAC Filtering**

When you enable the MAC Filtering function, you can specify the MAC Addresses in current filter table. If you select ACCEPT for the IP forwarding default policy, once the source MAC Address of outgoing packets match the MAC Address definition in the table, the firewall will block those packets form LAN to WAN.

| Site contents:                                                                                                    | MAC Filtering                                                                                                    |                                                                                                    |        |  |  |  |
|----------------------------------------------------------------------------------------------------|----------------------------------------------------------------------------------------------------|----------------------------------------------------------------------------------------------------|--------|--|--|--|
| <ul> <li>Wizard</li> <li>Operation Mode</li> <li>Wireless</li> <li>TCP/IP</li> <li>Firewall</li> <li>Port Filtering</li> <li>MAC Filtering</li> <li>MAC Filtering</li> <li>DMZ</li> <li>VPN</li> <li>Management</li> </ul> | Entries in this table are used to restrict(allo<br>local network to Internet through the Gatew<br>securing your local network. Denied or Allow<br>default policy in Route page.<br>Enable MAC Filtering (denied list)<br>MAC Address: Com<br>Apply Changes Reset | Entries in this table are used to restrict(allow) certain types of data packets from your<br>local network to internet through the Gateway. Use of such filters can be helpful in<br>securing your local network. Denied or Allowed list depends on your IP forwarding<br>default policy in Route page.    Enable MAC Filtering (denied list)<br>MAC Address:  Comment:  Apply Changes Reset |        |  |  |  |
| Kebuut                                                                                                    | Current Filter Table:                                                                                                    |                                                                                                    |        |  |  |  |
|                                                                                                    | MAC Address                                                                                                    | Comment                                                                                                    | Select |  |  |  |
|                                                                                                    | 00:00:03:12:01:02                                                                                                    | Client 1                                                                                                    |        |  |  |  |
|                                                                                                    | 00:00:06:06:10                                                                                                    | Client 5                                                                                                    |        |  |  |  |
|                                                                                                    | 00:00:00:10:10:22                                                                                                    | Client 13                                                                                                    |        |  |  |  |
|                                                                                                    | Delete Selected Delete All Reset                                                                                                    |                                                                                                    |        |  |  |  |

If you select DROP for the IP forwarding default policy, once the source MAC Address of outgoing packets match the MAC Address definition in the table, the firewall will allow those packets form LAN to WAN.

|                                                                                                    | mixer mering                                                                                                    |                                 |        |  |
|----------------------------------------------------------------------------------------------------|----------------------------------------------------------------------------------------------------|---------------------------------|--------|--|
| Wizard<br>Coperation Mode<br>Wireless<br>TCP/IP<br>Finavall<br>Port Filtering<br>B Port Filtering<br>B MAC Filtering<br>B Port Forwarding  | Entries in this table are used to restrict(allow) certain types of data packets from your local network to Internet through the Gateway. Use of such filters can be helpful in securing your local network. Denied or Allowed list depends on your IP forwarding default policy in Route page.          Image: Comment: Comment: Co |                                 |        |  |
| - 🖳 Port Forwarding                                                                                                    |                                                                                                    |                                 |        |  |
| 🔮 Port Forwarding<br>🔮 DMZ<br>🔮 VPN                                                                                                    | Apply Changes Reset                                                                                                    |                                 |        |  |
| <ul> <li>Generation Port Forwarding</li> <li>Generation DMZ</li> <li>Generation OPN</li> <li>Management</li> <li>Generation OPN</li> </ul> | Apply Changes Reset Current Filter Table:                                                                                                    |                                 |        |  |
| - ᅜ Port Forwarding<br>- 딸 DMZ<br>- ♥ VPN<br>- Management<br>ଔ Reboot                                                                      | Apply Changes Reset Current Filter Table: MAC Address                                                                                                    | Comment                         | Select |  |
|                                                                                                    | Apply Changes Reset Current Filter Table: MAC Address 0000.03:12:01:02                                                                                                    | Comment<br>Client 1             | Select |  |
| 말 Port Forwarding<br>DMZ<br>알 VPN<br>Management<br>Reboot                                                                                  | Apply Changes Reset Current Filter Table: MAC Address 00:00:03:12:01:02 00:00:05:06:10                                                                                                    | Comment<br>Client 1<br>Client 5 | Select |  |

# **NAT (Network Address Translation)**

NAT is the translation between public IP address and private IP address. While NAT is enabling, you can use port forwarding or DMZ to redirect your common network services. If you want to disable NAT, you can go to Management-Route page to disable it and the functions of DMZ, Port Forwarding will be disabled.

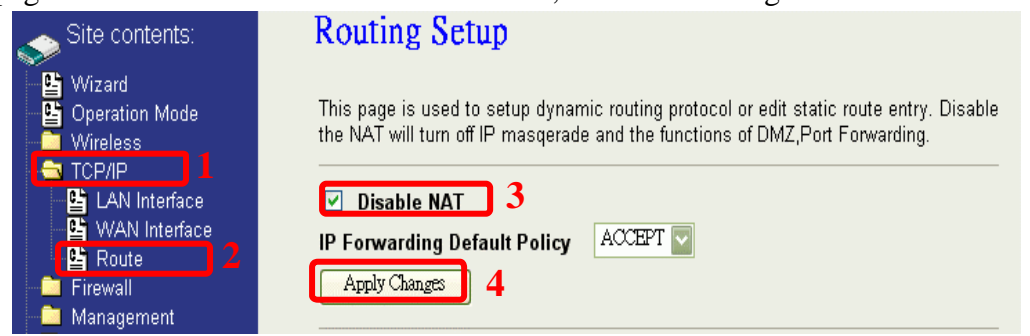

## **Configuring Port Forwarding (Virtual Server)**

This function allows you to automatically redirect common network services to a specific machine behind the NAT firewall. These settings are only necessary if you wish to host some sort of server like a web server or mail server on the private local network behind the device's NAT firewall.

| 🤝 Site contents:                                                                                                    | Port Forwarding                                                                                                    |
|----------------------------------------------------------------------------------------------------|----------------------------------------------------------------------------------------------------|
| <ul> <li>I Wizard</li> <li>I Operation Mode</li> <li>Wholess</li> <li>I TCP/IP</li> <li>I TCP/IP</li> </ul>                         | Entries in this table allow you to autometically redirect common network services to a specific<br>machine behind the NAT firewall. These settings are only necessary if you wish to host some<br>aort of server like a web server or mail server on the private local network behind your<br>Gateway's NAT firewall. |
| <ul> <li>Bort Filtering</li> <li>P Filtering</li> <li>MAC Filtering</li> <li>Part Farwarding</li> <li>DMZ</li> <li>G VPN</li> </ul> | Enable Port Forwarding     IP Address:     Protocol: Both Y Port Range:     Comment:                                                                                                    |
| - Managament<br>- 🖺 Reboot                                                                                                    | Apply Changes Reset                                                                                                    |
|                                                                                                    | Local IP Address Protocol Port Range Comment Select                                                                                                    |
|                                                                                                    | Delete Selected Delete All Reset                                                                                                    |

The most often used port numbers are shown in the following table.

| Services                                  | Port Number |
|-------------------------------------------|-------------|
| ECHO                                      | 7           |
| FTP (File Transfer Protocol)              | 21          |
| Telnet                                    | 23          |
| SMTP (Simple Mail Transfer Protocol)      | 25          |
| DNS (Domain Name System)                  | 53          |
| Finger                                    | 79          |
| HTTP (Hyper Text Transfer Protocol)       | 80          |
| POP3 (Post Protocol)                      | 110         |
| NNTP (Network News Transport Protocol)    | 119         |
| SNMP (Simple Network Management Protocol) | 161         |
| SNMP trap                                 | 162         |

| SIP (Session Initiation Protocol)         | 5060 |
|-------------------------------------------|------|
| PPTP (Point -to-Point Tunneling Protocol) | 1723 |

## Multiple Servers behind NAT Example:

In this case, there are two PCs in the local network accessible for outside users.

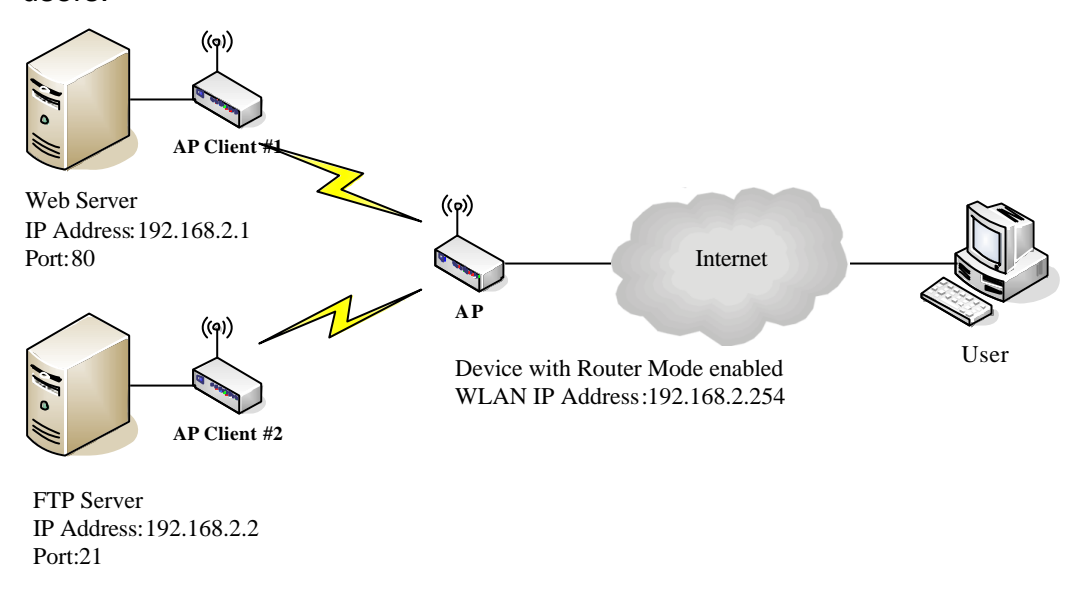

#### Current Port Forwarding Table:

| Local IP Address | Protocol | Port Range | Comment    | Select |
|------------------|----------|------------|------------|--------|
| 192.168.2.1      | TCP+UDP  | 80         | Web Server |        |
| 192.168.2.2      | TCP+UDP  | 21         | FTP Server |        |

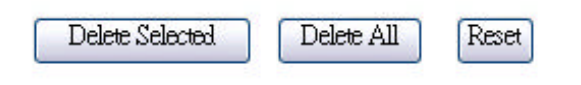

## **Configuring DMZ**

A Demilitarized Zone is used to provide Internet services without sacrificing unauthorized access to its local private network. Typically, the DMZ host contains devices accessible to Internet traffic, such as Web (HTTP) servers, FTP servers, SMTP (e-mail) servers and DNS servers. So that all inbound packets will be redirected to the computer you set. It also is useful while you run some applications (ex. Internet game) that use uncertain incoming ports.

| Site contents:                                                                              | DMZ                                                                                                    |
|---------------------------------------------------------------------------------------------|----------------------------------------------------------------------------------------------------|
| Wizard     Operation Mode     Wireless     TCP/IP     Cryval                                | A Demilitarized Zone is used to provide Internet services without eacrificing<br>unauthorized access to its local private network. Typically, the DMZ host contains<br>devices accessible to Internet traffic, such as Web (HTTP ) servers, FTP servers,<br>SMTP (e-mail) servers and DNS servers. |
| - S Part Filtering<br>- S IP Filtering<br>- MAC Filtering<br>- S Port Forwarding<br>- S DMZ | Enable DMZ DMZ Host IP Address:                                                                                                    |
| Management<br>Reboot                                                                        | Apply Changes Beset                                                                                                    |

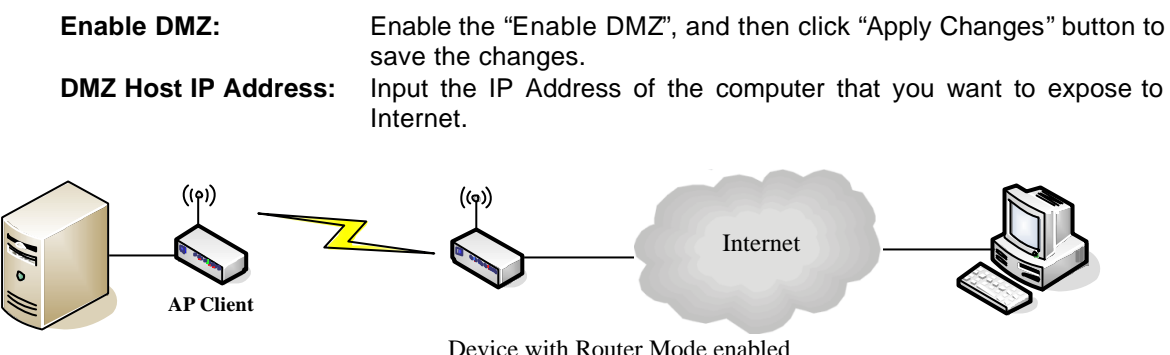

**DNS** Host

#### Device with Router Mode enabled

## **Configuring WAN Interface**

The device supports four kinds of IP configuration for WAN interface, including Static IP, DHCP Client, PPPoE and PPTP. You can select one of the WAN Access Types depend on your ISP required. The default WAN Access Type is "Static IP".

| Site contents:                                    | WAN Interfa                                                                   | ce Setup                                                                                                    |
|---------------------------------------------------|-------------------------------------------------------------------------------|----------------------------------------------------------------------------------------------------|
| ─≌ Wizard ─≌ Operation Mode ── Wireless ── TCP/IP | This page is used to con<br>port of your Access Poir<br>Client, PPPoE or PPTP | figure the parameters for Internet network which connects to the WAN<br>it. Here you may change the access method to Static IP, DHCP<br>by click the item value of WAN Access type. |
| LAN Interface                                     | WAN Access Type:                                                              | Static IP                                                                                                    |
| - Firewall<br>Management                          | IP Address:                                                                   | 172.1.1.1                                                                                                    |
| Preboot                                           | Subnet Mask:                                                                  | 255.255.255.0                                                                                                    |
|                                                   | Default Gateway:                                                              | 172.1.1.254                                                                                                    |
|                                                   | DNS 1:                                                                        |                                                                                                    |
|                                                   | DNS 2:                                                                        |                                                                                                    |
|                                                   | DNS 3:                                                                        |                                                                                                    |
|                                                   | Clone MAC Address:                                                            | 0000000000                                                                                                    |
|                                                   | Enable uPNP                                                                   |                                                                                                    |
|                                                   | Enable Web Serv                                                               | er Access on WAN                                                                                                    |
|                                                   | 🗌 Enable IPsec pas                                                            | s through on VPN connection                                                                                                    |
|                                                   | Enable PPTP pas                                                               | s through on VPN connection                                                                                                    |
|                                                   | Enable L2TP pass                                                              | s through on VPN connection                                                                                                    |

## Static IP

You can get the IP configuration data of Static-IP from your ISP. And you will need to fill the fields of IP address, subnet mask, gateway address, and one of the DNS addresses.

| 🗻 Site contents:                               | WAN Interfac                                                                                                    | e Setup                                                                           |                                                                                                    | l .                      |
|------------------------------------------------|----------------------------------------------------------------------------------------------------|-----------------------------------------------------------------------------------|----------------------------------------------------------------------------------------------------|--------------------------|
| Wizard<br>Operation Mode<br>Wireless<br>TCP/IP | This page is used to cont<br>port of your Access Point<br>Client, PPPoE or PPTP t                                                                                                    | figure the parameters for<br>t. Here you may change<br>by click the item value of | Internet network which connects to the WAN<br>the access method to Static IP, DHCP<br>f WAN Access type. | _                        |
| LAN Interface                                  | WAN Access Type:                                                                                                    | Static IP                                                                         |                                                                                                    |                          |
| - Firewall                                     | IP Address:                                                                                                    | 172.1.1.1                                                                         |                                                                                                    |                          |
| Management                                     | Subnet Mask:                                                                                                    | 255.255.255.0                                                                     |                                                                                                    |                          |
|                                                | Default Gateway:                                                                                                    | 172.1.1.254                                                                       |                                                                                                    |                          |
|                                                | DNS 1:                                                                                                    |                                                                                   | [                                                                                                    |                          |
|                                                | DNS 2:                                                                                                    |                                                                                   |                                                                                                    |                          |
|                                                | DNS 3:                                                                                                    |                                                                                   |                                                                                                    |                          |
|                                                | Clone MAC Address:                                                                                                    | 00000000000                                                                       | ,<br>]                                                                                                   |                          |
|                                                | Enable uPNP                                                                                                    |                                                                                   | 1                                                                                                    |                          |
|                                                | 🗹 Enable Web Serve                                                                                                    | er Access on WAN                                                                  |                                                                                                    |                          |
|                                                | 🔲 Enable IPsec pass                                                                                                    | through on VPN conn                                                               | ection                                                                                                   |                          |
|                                                | 🔲 Enable PPTP pass                                                                                                    | s through on VPN conr                                                             | rection                                                                                                  |                          |
|                                                | 🔲 Enable L2TP pass                                                                                                    | through on VPN conn                                                               | ection                                                                                                   |                          |
| IP Address:                                    | The Internet Pro                                                                                                    | otocol (IP) addr<br>e address will                                                | ess of WAN interface provide<br>be your network identifier be                                            | ed by your<br>sides your |
| Subnet Mask:                                   | The number use<br>the IP address of<br>through a gatew                                                                                                    | ed to identify th<br>can be recogniz<br>ay.                                       | e IP subnet network, indicatir<br>ed on the LAN or if it must t                                          | ng whether<br>be reached |
| Default Gateway:<br>DNS 1~3:                   | <ul> <li>The IP address of Default Gateway provided by your ISP or MIS.</li> <li>Default Gateway is the intermediate network device that has knowledge of the network IDs of the other networks in the Wide Area Network, so it can forward the packets to other gateways until they are delivered to the one connected to the specified destination.</li> <li>The IP addresses of DNS provided by your ISP.</li> <li>DNS (Domain Name Server) is used to map domain names to IP addresses. DNS maintain central lists of domain name/IP addresses and map the domain names in your Internet requests to other servers on the Internet until the specified web site is found.</li> </ul> |                                                                                   |                                                                                                    |                          |
| Clone MAC<br>Address:<br>Enable uPnP:          | Clone device MAC address to the specify MAC address required by your ISP<br>Enable uPnP, this function allows the device to be found and configured automatically by the system. (Ex. Window XP)                                                                                                    |                                                                                   |                                                                                                    |                          |

## DHCP Client (Dynamic IP)

All IP configuration data besides DNS will obtain from the DHCP server when DHCP-Client WAN Access Type is selected.

| Site contents:                                                 | WAN Interface                                                                                   | Setup                                                                                                    |  |
|----------------------------------------------------------------|-------------------------------------------------------------------------------------------------|----------------------------------------------------------------------------------------------------|--|
| Vilzand     Vilzand     Operation Mode     Wireless     TCP/IP | This page is used to configure<br>port of your Access Point. He<br>Client, PPPoE or PPTP by cli | the parameters for Internet network which connects to the WAN<br>re you may change the access method to Static IP, DHCP<br>ck the item value of WAN Access type.                           |  |
| ULAN Interface                                                 | WAN Access Type: DHO                                                                            | IP Client                                                                                                    |  |
| Firewall                                                       | ○ Attain DNS Automatically                                                                      |                                                                                                    |  |
| Management                                                     | Set DNS Manually                                                                                |                                                                                                    |  |
|                                                                | DNS 1:                                                                                          |                                                                                                    |  |
|                                                                | DNS 2:                                                                                          |                                                                                                    |  |
|                                                                | DNS 3:                                                                                          |                                                                                                    |  |
|                                                                | Clone MAC Address: 0000                                                                         | 0000000                                                                                                    |  |
|                                                                | Enable uPNP                                                                                     |                                                                                                    |  |
|                                                                | 🗹 Enable Web Server Ac                                                                          | cess on WAN                                                                                                    |  |
|                                                                | 📃 Enable IPsec pass thro                                                                        | ugh on VPN connection                                                                                                    |  |
|                                                                | 🔲 Enable PPTP pass thro                                                                         | ugh on VPN connection                                                                                                    |  |
|                                                                | Enable L2TP pass thro                                                                           | ugh on VPN connection                                                                                                    |  |
| DNS1~3:                                                        | The IP addresses of                                                                             | of DNS provided by your ISP.                                                                                                    |  |
|                                                                | DNS (Domain Nam<br>addresses. DNS<br>addresses and map<br>to other servers or<br>found.         | e Server) is used to map domain names to IP<br>maintain central lists of domain name/IP<br>o the domain names in your Internet requests<br>in the Internet until the specified web site is |  |
| Clone MAC<br>Address:                                          | Clone device MAC by your ISP                                                                    | address to the specify MAC address required                                                                                                    |  |
| Enable uPnP:                                                   | Enable uPnP, this configured automat                                                            | function allows the device to be found and ically by the system. (Ex. Window XP)                                                                                                    |  |

## **PPPoE**

When the PPPoE (Point to Point Protocol over Ethernet) WAN Access Type is selected, you must fill the fields of User Name, Password provided by your ISP. The IP configuration will be done when the device successfully authenticates with your ISP.

| Site contents:       | WAN Interface Setup                                                                                                    |  |  |
|----------------------|----------------------------------------------------------------------------------------------------|--|--|
| <ul> <li></li></ul>  | This page is used to configure the parameters for Internet network which connects to the WAN<br>port of your Access Point. Here you may change the access method to Static IP, DHCP<br>Client, PPPoE or PPTP by click the item value of WAN Access type. |  |  |
| UAN Interface        | WAN Access Type: PPPoE                                                                                                    |  |  |
| Firewall             | User Name:                                                                                                    |  |  |
| Management<br>Beboot | Password:                                                                                                    |  |  |
|                      | Connection Type: Continuous Connect Disconnect                                                                                                    |  |  |
|                      | Idle Time: 5 (1-1000 minutes)                                                                                                    |  |  |
|                      | MTU Size: 1412 (1400-1492 bytes)                                                                                                    |  |  |
|                      | O Attain DNS Automatically                                                                                                    |  |  |
|                      | Set DNS Manually                                                                                                    |  |  |
|                      | DNS 1:                                                                                                    |  |  |
|                      | DNS 2:                                                                                                    |  |  |
|                      | DNS 3:                                                                                                    |  |  |
|                      | Clone MAC Address: 00000000000                                                                                                    |  |  |
|                      | Enable uPNP                                                                                                    |  |  |
|                      | Enable Web Server Access on WAN                                                                                                    |  |  |
|                      | Enable IPsec pass through on VPN connection                                                                                                    |  |  |
|                      | Enable PPTP pass through on VPN connection                                                                                                    |  |  |
|                      | Enable L2TP pass through on VPN connection                                                                                                    |  |  |

| User Name:            | The account provided by your ISP                                                                                                    |
|-----------------------|----------------------------------------------------------------------------------------------------|
| Password:             | The password for your account.                                                                                                    |
| Connect Type:         | "Continuous ": connect to ISP permanently                                                                                                    |
|                       | "Manual" : Manual connect/disconnect to ISP                                                                                                    |
|                       | "On-Demand": Automatically connect to ISP when user needs to access the Internet.                                                                                                    |
| Idle Time:            | The number of inactivity minutes to disconnect from ISP. This setting is only available when "Connect on Demand" connection type is selected.                                                                                                    |
| MTU Size:             | Maximum Transmission Unit, 1412 is the default setting; you may need to change the MTU for optimal performance with your specific ISP.                                                                                                    |
| DNS1~3:               | The IP addresses of DNS provided by your ISP.                                                                                                    |
|                       | DNS (Domain Name Server) is used to map domain names to IP addresses. DNS maintain central lists of domain name/IP addresses and map the domain names in your Internet requests to other servers on the Internet until the specified web site is found. |
| Clone MAC<br>Address: | Clone device MAC address to the specify MAC address required by your ISP.                                                                                                    |
| Enable UPnP:          | Enable UPnP, this function allows the device to be found and configured automatically by the system. (Ex. Window XP)                                                                                                    |

## PPTP

Point to Point Tunneling Protocol (PPTP) is a service that applies to connections in Europe only.

| Site contents:                                                                               | WAN Interface Setup                                                           |                                                                                                    |
|----------------------------------------------------------------------------------------------|-------------------------------------------------------------------------------|----------------------------------------------------------------------------------------------------|
| <ul> <li>➡ Wizard</li> <li>➡ Operation Mode</li> <li>➡ Wireless</li> <li>➡ TCP/IP</li> </ul> | This page is used to cor<br>port of your Access Poir<br>Client, PPPoE or PPTP | nfigure the parameters for Internet network which connects to the WAN<br>nt. Here you may change the access method to Static IP, DHCP<br>by click the item value of WAN Access type. |
| - 말 LAN Interface<br>- 말 WAN Interface<br>- 말 Route                                          | WAN Access Type:                                                              | PPTP                                                                                                    |
| Firewall                                                                                     | IP Address:                                                                   | 172.1.1.2                                                                                                    |
| Preboot                                                                                      | Subnet Mask:                                                                  | 255.255.255.0                                                                                                    |
|                                                                                              | Server IP Address:                                                            | 172.1.1.1                                                                                                    |
|                                                                                              | User Name:                                                                    |                                                                                                    |
|                                                                                              | Password:                                                                     |                                                                                                    |
|                                                                                              | MTU Size:                                                                     | 1412 (1400-1492 bytes)                                                                                                    |
|                                                                                              | O Attain DNS Automa                                                           | atically                                                                                                    |
|                                                                                              | Set DNS Manually                                                              |                                                                                                    |
|                                                                                              | DNS 1:                                                                        |                                                                                                    |
|                                                                                              | DNS 2:                                                                        |                                                                                                    |
|                                                                                              | DNS 3:                                                                        |                                                                                                    |
|                                                                                              | Clone MAC Address:                                                            | 0000000000                                                                                                    |
|                                                                                              | Enable uPNP                                                                   |                                                                                                    |
|                                                                                              | 🗹 Enable Web Serv                                                             | ver Access on WAN                                                                                                    |
|                                                                                              | Enable IPsec pas                                                              | s through on VPN connection                                                                                                    |
|                                                                                              | Enable PPTP pas                                                               | s through on VPN connection                                                                                                    |
|                                                                                              | Enable L2TP pass                                                              | s through on VPN connection                                                                                                    |

| IP Address:        | The Internet Protocol (IP) address of WAN interface provided by your ISP or MIS. The address will be your network identifier besides your local network.                                                                                                |
|--------------------|----------------------------------------------------------------------------------------------------|
| Subnet Mask:       | The number used to identify the IP subnet network, indicating whether the IP address can be recognized on the LAN or if it must be reached through a gateway.                                                                                           |
| Server IP Address: | The IP address of PPTP server                                                                                                    |
| (Default Gateway)  |                                                                                                    |
| User Name:         | The account provided by your ISP                                                                                                    |
| Password:          | The password of your account                                                                                                    |
| MTU Size:          | Maximum Transmission Unit, 1412 is the default setting, you may need to change the MTU for optimal performance with your specific ISP.                                                                                                    |
| DNS1~3:            | The IP addresses of DNS provided by your ISP.                                                                                                    |
|                    | DNS (Domain Name Server) is used to map domain names to IP addresses. DNS maintain central lists of domain name/IP addresses and map the domain names in your Internet requests to other servers on the Internet until the specified web site is found. |
| Clone MAC Address: | Clone device MAC address to the specify MAC address required by your ISP.                                                                                                    |
| Enable uPnP:       | Enable uPnP, this function allows the device to be found and configured automatically by the system. (Ex. Window XP)                                                                                                    |

## **Configuring Clone MAC Address**

The device provides MAC address clone feature to fit the requirement of some ISP need to specify the client MAC address.

Physical WAN interface MAC Address clone

1. Clone MAC address for DHCP Client WAN access type

| Site contents:                                      | WAN Interface Setup                                                                                                    |  |  |
|-----------------------------------------------------|----------------------------------------------------------------------------------------------------|--|--|
|                                                     | This page is used to configure the parameters for Internet network which connects to the WAN<br>port of your Access Point. Here you may change the access method to Static IP, DHCP<br>Client, PPPoE or PPTP by click the item value of WAN Access type. |  |  |
| - 些 LAN Interface<br>- 些 WAN Interface<br>- 些 Route | WAN Access Type: DHCP Client                                                                                                    |  |  |
| Firewall                                            | O Attain DNS Automatically                                                                                                    |  |  |
| Management                                          | Set DNS Manually                                                                                                    |  |  |
|                                                     | DNS 1:                                                                                                    |  |  |
|                                                     | DNS 2:                                                                                                    |  |  |
|                                                     | DNS 3:                                                                                                    |  |  |
|                                                     | Clone MAC Address: 001122334455                                                                                                    |  |  |
|                                                     | Enable uPNP                                                                                                    |  |  |
|                                                     | Enable Web Server Access on WAN                                                                                                    |  |  |
|                                                     | Enable IPsec pass through on VPN connection                                                                                                    |  |  |
|                                                     | Enable PPTP pass through on VPN connection                                                                                                    |  |  |
|                                                     | Enable L2TP pass through on VPN connection                                                                                                    |  |  |

2. Clone MAC address for Static IP WAN access type

| Site contents:                                            | WAN Interfa                                                                                                    | ce Setup                                   |        |
|-----------------------------------------------------------|----------------------------------------------------------------------------------------------------|--------------------------------------------|--------|
| Operation Mode     Wireless     TCP/IP                    | This page is used to configure the parameters for Internet network which connects to the WAN<br>port of your Access Point. Here you may change the access method to Static IP, DHCP<br>Client, PPPoE or PPTP by click the item value of WAN Access type. |                                            |        |
| ····발 LAN Interface<br>····발 WAN Interface<br>····알 Route | WAN Access Type:                                                                                                    | Static IP                                  |        |
| Firewall                                                  | IP Address:                                                                                                    | 172.1.1.1                                  |        |
| Paragement Paragement                                     | Subnet Mask:                                                                                                    | 255.255.255.0                              |        |
|                                                           | Default Gateway:                                                                                                    | 172.1.1.254                                |        |
|                                                           | DNS 1:                                                                                                    |                                            |        |
|                                                           | DNS 2:                                                                                                    |                                            |        |
|                                                           | DNS 3:                                                                                                    |                                            |        |
|                                                           | Clone MAC Address:                                                                                                    | 001122334455                               |        |
|                                                           | Enable uPNP                                                                                                    |                                            |        |
|                                                           | 🗹 Enable Web Serv                                                                                                    | er Access on WAN                           |        |
|                                                           | 🔲 Enable IPsec pas                                                                                                    | s through on VPN conne                     | ection |
|                                                           | 🔲 Enable PPTP pas                                                                                                    | Enable PPTP pass through on VPN connection |        |
|                                                           | Enable L2TP pass                                                                                                    | through on VPN conne                       | ction  |

#### 3. Clone MAC address for PPPoE WAN access type Wireless LAN Series

| Site contents<br>Wizard<br>Operation Mode<br>Wirologo | WAN Interfa                                                                 | WAN Interface Setup                                                                                                    |  |  |
|-------------------------------------------------------|-----------------------------------------------------------------------------|----------------------------------------------------------------------------------------------------|--|--|
|                                                       | This page is used to co<br>port of your Access Pol<br>Client, PPPoE or PPTF | nfigure the parameters for Internet network which connects to the WAN<br>int. Here you may change the access method to Static IP, DHCP<br>° by olick the item value of WAN Access type. |  |  |
| LAN Interface                                         | WAN Access Type:                                                            | PEPoB 💽                                                                                                    |  |  |
| Firewall                                              | User Name:                                                                  | 8704.3609@hinet.net                                                                                                    |  |  |
| E Reboot                                              | Password:                                                                   |                                                                                                    |  |  |
|                                                       | Connection Type:                                                            | Continuenz Contex                                                                                                    |  |  |
|                                                       | Idle Time:                                                                  | 1 (1-1000 minutes)                                                                                                    |  |  |
|                                                       | MTU Size:                                                                   | 1412 (1400-1492 bytes)                                                                                                    |  |  |
|                                                       | C Attain DNS Autem                                                          | nationally<br>/                                                                                                    |  |  |
|                                                       | DNS 1:                                                                      |                                                                                                    |  |  |
|                                                       | DNS 21                                                                      |                                                                                                    |  |  |
|                                                       | DNS 31                                                                      |                                                                                                    |  |  |
|                                                       | Clone MAC Address:                                                          | 001122334455                                                                                                    |  |  |
|                                                       | Enable uPNP                                                                 |                                                                                                    |  |  |
|                                                       | Enable Web Ser                                                              | ver Access on WAN                                                                                                    |  |  |
|                                                       | Enable IPsec par                                                            | ss through on VPN connection                                                                                                    |  |  |
|                                                       | Enable 12TP par                                                             | es through on VPN connection                                                                                                    |  |  |

## 4. Clone MAC address for PPTP WAN access type

| Sho contonts:                                    | WAN Interface Setup                                                          |                                                                                                    |
|--------------------------------------------------|------------------------------------------------------------------------------|----------------------------------------------------------------------------------------------------|
| Wizard     Operation Mode     Wireless     TCPAP | This page is used to com<br>port of your Access Pol<br>Client, PPPoE or PPTP | nfigure the parameters for internet network which connects to the WAN<br>m. Here you may change the access method to Static IP, DHCP<br>by click the item value of WAN Access type. |
| UAN Interface                                    | WAN Access Type:                                                             | PPTP                                                                                                    |
| Einwall                                          | IP Address:                                                                  | 172,1,1,2                                                                                                    |
| Rebot                                            | Subnet Mask:                                                                 | 255,255,255,0                                                                                                    |
|                                                  | Server IP Address:                                                           | 172.1.1.1                                                                                                    |
|                                                  | User Name:                                                                   |                                                                                                    |
|                                                  | Password:                                                                    |                                                                                                    |
|                                                  | MTU Size:                                                                    | 1412 (1400-1492 bytes)                                                                                                    |
|                                                  | Attain DNS Autom                                                             | atically                                                                                                    |
|                                                  | Set DNS Manually                                                             |                                                                                                    |
|                                                  | DNS 1:                                                                       |                                                                                                    |
|                                                  | DNS 2:                                                                       |                                                                                                    |
|                                                  | DNS 3:                                                                       |                                                                                                    |
|                                                  | Clone MAC Address                                                            | 001122334455                                                                                                    |
|                                                  | <ul> <li>Enable uPNP</li> <li>Enable Web Service</li> </ul>                  | ver Access on WAN                                                                                                    |
|                                                  | Enable IPsec par                                                             | is through on VPN connection                                                                                                    |
|                                                  | Enable PPTP par                                                              | s through on VPN connection                                                                                                    |

5. Physical LAN interface MAC address clone

|                                                                                   | Wireless                                                                       | S LAN Series                                                                                                    |
|-----------------------------------------------------------------------------------|--------------------------------------------------------------------------------|----------------------------------------------------------------------------------------------------|
| Site contents:<br>Wizard<br>Operation Mode<br>Wireless<br>TCP/IP<br>LAN Interface | LAN Interface<br>This page is used to confi<br>the device. Here you may<br>etc | e Setup<br>gure the parameters for local area network which connects to<br>change the setting for IP Address, Subnet Mask, DHCP, |
| WAN Interface                                                                     | IP Address:                                                                    | 192.168.2.1                                                                                                    |
| <ul> <li>Firewall</li> <li>Management</li> </ul>                                  | Subnet Mask:<br>Default Gateway:                                               | 0.0.0                                                                                                    |
| E Reboot                                                                          | DHCP:                                                                          | Server 🔽                                                                                                    |
|                                                                                   | DHCP Client Range:                                                             | 192.168.2.2 – 192.168.2.254 Show Client                                                                                          |
|                                                                                   | 802.1d Spanning Tree:                                                          | Disabled 001122334455                                                                                                    |
|                                                                                   | MTU Size:                                                                      | 1500                                                                                                    |

## **Configuring DHCP Server**

- 1. To use the DHCP server inside the device, please make sure there is no other DHCP server existed in the same network as the device.
- 2. Enable the DHCP Server option and assign the client range of IP addresses as following page.

| Wireless LAN Series                                                                                                    |                                                                                                    |                                                                                                    |
|----------------------------------------------------------------------------------------------------|----------------------------------------------------------------------------------------------------|----------------------------------------------------------------------------------------------------|
|                                                                                                    |                                                                                                    | Q - true                                                                                                    |
| Site contents:<br>Wizard<br>Operation Mode<br>Wireless<br>TCP/IP<br>LAN Interface<br>WAN Interface<br>WAN Interface<br>Noute<br>Firewall<br>Management<br>Reboot | LAN Interface<br>This page is used to config<br>the device. Here you may<br>etc<br>IP Address:<br>Subnet Mask:<br>Default Gateway:<br>DHCP:<br>DHCP Client Range:<br>802.1d Spanning Tree:<br>Clone MAC Address:<br>MTU Size: | systemp<br>gure the parameters for local area network which connects to<br>change the setting for IP Address, Subnet Mask, DHCP,<br>192.168.2.1<br>255.255.255.0<br>0.0.0<br>Server<br>192.168.2.2 – 192.168.2.254<br>Disabled<br>00000000000<br>1500 |

3. When the DHCP server is enabled and also the device router mode is enabled then the default gateway for all the DHCP client hosts will set to the IP address of device.

## Bandwidth Control

This functionality can control Bandwidth of Up/Downstream

1. Enable Bandwidth Control and then enter Data Rate、 Latency and Burst Packet in the specific field.

| site contents:                        | Bandwidth Contr                                                                                                    | ol Settings              |  |
|---------------------------------------|----------------------------------------------------------------------------------------------------|--------------------------|--|
| Wizard<br>Coperation Mode<br>Wireless | This page is used to configure the networking bandwidth. You can set the upstream and downstream data rate when the device is set to client mode. |                          |  |
| Firewall                              | 3 🗹 Bandwidth Control                                                                                                    |                          |  |
| Management 1<br>🗳 Status              | Upstream Data Rate:                                                                                                    | 24000 (16-24000 kbps)    |  |
| GoS 2                                 | Upstream Latency:                                                                                                    | 50 (20-1024 ms)          |  |
|                                       | Upstream Burst Packet:                                                                                                    | 25600 (1600-40000 Bytes) |  |
| E Statistics                          | Downstream Data Rate:                                                                                                    | 24000 (16-24000 kbps)    |  |
| Time Zone                             | Downstream Latency:                                                                                                    | 50 (20-1024 ms)          |  |
| 🚽 🔄 Log<br>🗳 Miscellaneous            | Downstream Burst Packet:                                                                                                    | 25600 (1600-40000 Bytes) |  |
| Upgrade Firmware                      | 4 Apply Changes Reset                                                                                                    |                          |  |

Note: Only device on **Client** mode or **WISP** mode this functionality can take effective.

2. Parameter Definition

| Label                   | Description                                    |
|-------------------------|------------------------------------------------|
| Upstream Data Rate      | Speed of transmit data that from Ethernet      |
|                         | interface to Wireless interface.               |
| Upstream Latency        | Similar a waiting time the data queuing-       |
|                         | time.                                          |
| Upstream Burst Packet   | Similar a buffer the data will into the buffer |
|                         | while the data is transmit or receive.         |
| Downstream Data Rate    | Speed of transmit data that from Wireless      |
|                         | interface to Ethernet interface.               |
| Downstream Latency      | Similar a waiting time the data queuing-       |
|                         | time.                                          |
| Downstream Burst Packet | Similar a buffer the data will into the buffer |
|                         | while the data is transmit or receive.         |

## **QoS (Quality of Service)**

Filter Priority and IP-ToS have not finished yet and also fine tuning.

QoS allows you to specify some rules, to ensure the quality of service in your network. Such as use Bandwidth Priority concept to allocate bandwidth. This function can be helpful in shaping and queuing traffic from LAN (WLAN) to WAN or LAN to WLAN, but not WLAN to WLAN.

Enable the QoS and then fill in Bandwidth Ratio (H/M/L) the device has three Bandwidth Priorities High, Medium and Low user can allocation Bandwidth to these and default is High:50%, Medium:30% and Low:20%.

| site contents:                                                           | QoS setting                                                                                                    |
|--------------------------------------------------------------------------|----------------------------------------------------------------------------------------------------|
| Wizard<br>Operation Mode<br>Wireless<br>TCP/IP<br>Firewall<br>Management | Entries in this table are used to restrict certain quality of service for your network. Use<br>of such setting can be helpful in traffic control or queuing discipline of your network.<br>The traffice control among WLAN stations is futile,it works between LAN(WLAN)/WAN<br>or LAN/WLAN. The default queue is Med and once the bandwidth borrowed is<br>enabled, the higher bandwidth priority will get the remaining bandwidth first. |
| Status                                                                   | 3 🔽 QoS Enabled                                                                                                    |
| 🕒 😫 Bandwidth Control                                                    | Bandwidth Borrowed                                                                                                    |
| SNMP                                                                     | Max Throughput :                                                                                                    |
|                                                                          | Bandwidth Ratio (H/M/L): 4 50 : 30 : 20 (%)                                                                                                    |
| 📲 Time Zone<br>— 🗳 Log                                                   | s Apply Changes                                                                                                    |

The following table describes the priorities that you can apply to bandwidth.

| <b>Priority Level</b> | Description                                             |  |  |  |  |  |
|-----------------------|---------------------------------------------------------|--|--|--|--|--|
| High                  | Typically used for voice or video applications that is  |  |  |  |  |  |
|                       | especially sensitive to the variations in delay.        |  |  |  |  |  |
| Medium                | Typically used for important traffic that can tolerate  |  |  |  |  |  |
|                       | some delay.                                             |  |  |  |  |  |
| Low                   | Typically used for non-critical traffic such as a large |  |  |  |  |  |
|                       | number of transfers but that should not affect other    |  |  |  |  |  |
|                       | application.                                            |  |  |  |  |  |

Click the **QoS** link under **Management** to open the QoS Setting page. This page is divided into three parts: basic settings, QoS rule settings, and current QoS setting table.

1. Enable QoS and enter Max Throughput (default 20Mbps) Bandwidth Ratio (default H:50%, M:30%, L:20%)

| 🗹 QoS Enabled            |              |        |
|--------------------------|--------------|--------|
| Bandwidth Borrowed       |              |        |
| Max Throughput :         | 20000        | (kbps) |
| Bandwidth Ratio (H/M/L): | 50 : 30 : 20 | (%)    |
| Apply Changes            |              |        |

The following table describes the labels in this part.

| Label       | Description                                         |
|-------------|-----------------------------------------------------|
| QoS Enabled | Select this check box to enable quality of service. |

| Bandwidth Borrowed      | Select this check box to allow a rule to borrow unused     |  |  |  |
|-------------------------|------------------------------------------------------------|--|--|--|
|                         | bandwidth. Bandwidth borrowing is decided by priority      |  |  |  |
|                         | of the rules. Higher priority will get the remaining       |  |  |  |
|                         | bandwidth first.                                           |  |  |  |
| Max Throughput          | Enter the value of max throughput in kbps that you want    |  |  |  |
|                         | to allocate for one rule. The value should between 1200    |  |  |  |
|                         | kbps and 24000 kbps.                                       |  |  |  |
| Bandwidth Ratio (H/M/L) | You can specify the ratio of priority in these fields. The |  |  |  |
|                         | range from 1 to 99. The High priority's ratio should       |  |  |  |
|                         | higher than Medium priority's ratio and Medium             |  |  |  |
|                         | priority's ratio should higher than Low priority's ratio.  |  |  |  |
| Apply Changes           | Click this button to save and apply your settings.         |  |  |  |

2. QoS Rule settings

| Source IP Address :       |                                 |
|---------------------------|---------------------------------|
| Source Netmask :          |                                 |
| Destination IP Address :  |                                 |
| Destination Netmask :     |                                 |
| Source MAC Address :      |                                 |
| Destination MAC Address : |                                 |
| Source Port / range:      | to                              |
| Destination Port / range: | to                              |
| Protocol:                 | ✓                               |
| Bandwidth Priority:       | ×                               |
| Filter Priority:          | (Lower number, Higher Priority) |
| IP TOS Set:               | ▼                               |
| Apply Changes Reset       |                                 |

The following table describes the labels in this part.

| Label              | Description                                             |  |  |  |
|--------------------|---------------------------------------------------------|--|--|--|
| IP Address         | Enter source/destination IP Address in dotted decimal   |  |  |  |
|                    | notation.                                               |  |  |  |
| Netmask            | Once the source/destination IP Address is entered, the  |  |  |  |
|                    | subnet mask address must be filled in this field.       |  |  |  |
| MAC Address        | Enter source/destination MAC Address.                   |  |  |  |
| Port / range       | You can enter specific port number or port range of the |  |  |  |
|                    | source/destination                                      |  |  |  |
| Protocol           | Select a protocol from the drop down list box. Choose   |  |  |  |
|                    | TCP/UDP, TCP or UDP.                                    |  |  |  |
| Bandwidth Priority | Select a bandwidth priority from the drop down list box |  |  |  |
|                    | Choose Low, Medium or High.                             |  |  |  |
| Filter Priority    | Select a filter priority number from the drop down list |  |  |  |
|                    | box. Lower number gets higher priority while two        |  |  |  |
|                    | rules have the same bandwidth priority.                 |  |  |  |
| IP TOS Match       | Select an IP type-of-service value from the drop down   |  |  |  |
|                    | list box. Choose Normal Service, Minimize Cost,         |  |  |  |
|                    | Maximize Reliability, Maximize Throughput, or           |  |  |  |
|                    | Minimize Delay.                                         |  |  |  |
| Apply Changes      | Click this button to save and apply your settings.      |  |  |  |

| Reset Click this button to begin re-input the parameters. |
|-----------------------------------------------------------|
|-----------------------------------------------------------|

#### **Current QoS setting table**

In this part, you can see how many rules have been specified. And you can see the detail about the rules and manage the rules. This table can input 50 rules at most.

| Current QoS Set<br>(Mask 255.255.255.25 | ting:<br>55 means single host) |                   |         |             |          |         |      |        |        |     |
|-----------------------------------------|--------------------------------|-------------------|---------|-------------|----------|---------|------|--------|--------|-----|
| Src Adr                                 | Dst Adr                        | Src MAC           | Dst MAC | Src Port    | Dst Port | Pro     | Pri  | Filter | TOS    | Sel |
| 192.168.2.11/24                         | 140.113.27.181/24              | 00:05:9e:80:aa:ee | -       | 21-21       | 21-21    | TCP     | LOW  | 0      | Normal |     |
| anywhere                                | anywhere                       | -                 | -       | 80-80       | -        | TCP/UDP | MED  | 0      | Normal |     |
| 192.168.2.13/24                         | anywhere                       | -                 | -       | 50000-50050 | -        | TCP/UDP | LOW  | 2      | Normal |     |
| anywhere                                | 192.168.2.12/24                | -                 | -       | -           | -        | TCP/UDP | MED  | 1      | Normal |     |
| 192.168.2.15/24                         | anywhere                       | 00:05:9e:80:aa:cc | -       | -           | -        | TCP/UDP | HIGH | 0      | Normal |     |
| Delete Selected                         | Delete All                     | leset             |         |             |          |         |      |        |        |     |

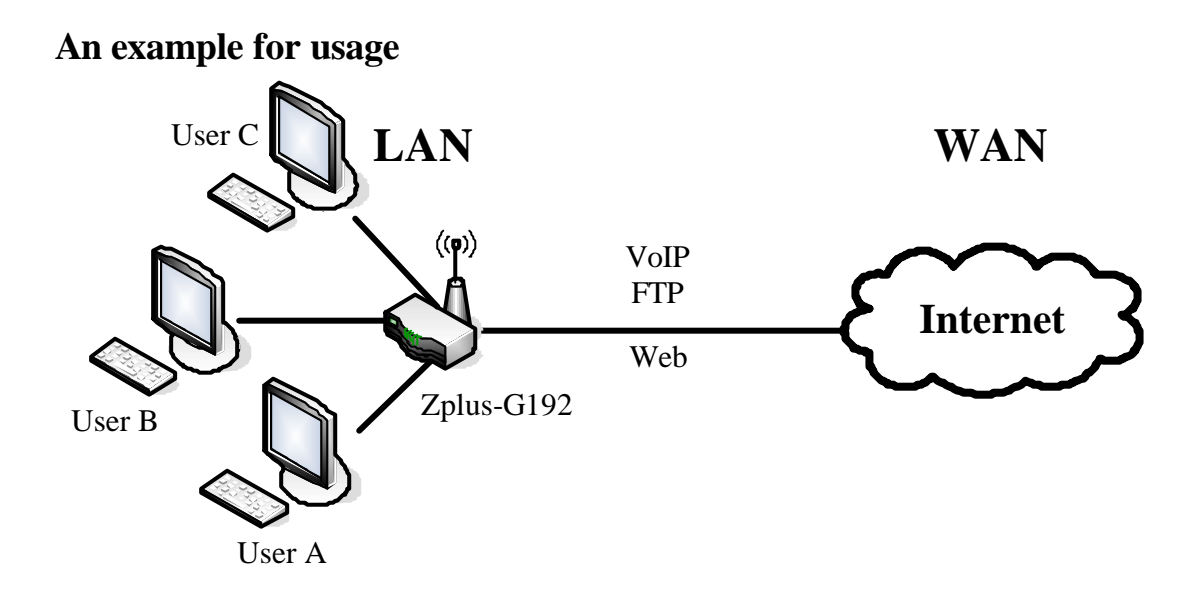

For example, there are three users in your network.

- User A wants to **browse the websites** to retrieve information.
- User B wants to use **FTP** connection to download a large file.
- User C wants to use **software phone** to connect with customer.

The voice is sensitive to the variations in delay; you can set **High** priority for **User C**. The FTP transmission may take a long time; you can set **Low** priority for **User B**.

| () | Mask 255.255.255.255 m | eans single hos | st)     | D       | C D 4     |          |         | D 1  | <b>F</b> <sup>11</sup> | TOC    | <b>C</b> 1 |
|----|------------------------|-----------------|---------|---------|-----------|----------|---------|------|------------------------|--------|------------|
| ļ  | SIC Adr                | Dst Adr         | STC MAC | DSt MAC | SIC Port  | DSt Port | Pro     | Pfi  | Filter                 | 105    | Sel        |
|    | 192.168.2.11/24        | anywhere        | -       | -       | 5060-5061 | -        | TCP/UDP | HIGH | 0                      | Normal |            |
|    | 192.168.2.12/24        | anywhere        | -       | -       | 21-21     | -        | TCP     | LOW  | 0                      | Normal |            |
|    | 192.168.2.13/24        | anywhere        | -       | -       | 80-80     | -        | TCP     | MED  | 0                      | Normal |            |
| (  | Delete Selected        | Delete All      | Reset   |         |           |          |         |      |                        |        |            |

## **Static Route Setup**

Current OoS Setting

User can set the routing information let the Router knows what routing is correct also it can not learn automatically through other means.

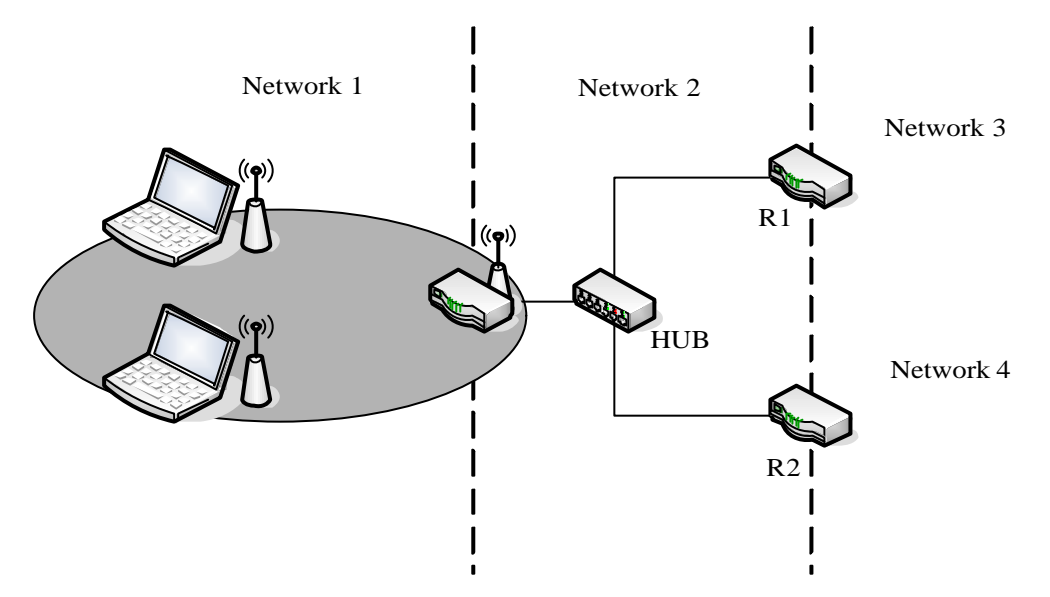

For example, if user wants to link the Network 3 and Network 4 separately from Network 1 that Routing Table configuration as blow:

1. Enable Static Route in Route Setup of TCP/IP page and then enter IP Address of Network 3、Subnet Mask and IP Address of Router (R1) in Default Gateway field final click Apply Change button.

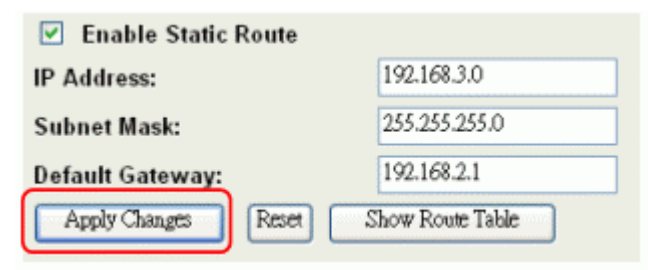

2. Enter IP Address of Network 4, Subnet Mask and IP Address of Router (R2) in Default Gateway field final click Apply Change button.

| Enable Static    | Route |                  |
|------------------|-------|------------------|
| IP Address:      |       | 192.168.4.0      |
| Subnet Mask:     |       | 255.255.255.0    |
| Default Gateway: |       | 192.168.2.2      |
| Apply Changes    | Reset | Show Route Table |

3. In Static Route Table there have two routings for Network 3 and Network 4 **Static Route Table:** 

| Destination IP Address | Netmask       | Gateway     | Select |
|------------------------|---------------|-------------|--------|
| 192.168.3.0            | 255.255.255.0 | 192.168.2.1 |        |
| 192.168.4.0            | 255.255.255.0 | 192.168.2.2 |        |

## **Dynamic Route Setup**

The Dynamic Route utilizes RIP1/2 to transmit and receive the route information with other Routers.

1. Enable Dynamic Route and then select RIP 1, RIP2 or Both to transmit/receive packets final click Apply Change button.

| Enable Dynamic Route |                 |
|----------------------|-----------------|
| RIP transmit to WAN  | RIP1 and RIP2 🐱 |
| RIP receive from WAN | RIP1 and RIP2 🐱 |
| RIP transmit to LAN  | RIP1 and RIP2 🖌 |
| RIP receive from LAN | RIP1 and RIP2 🐱 |
| Apply Changes        |                 |

2. Click Show Route Table button to show Dynamic Route Table.

| Enable Static Route |                  |
|---------------------|------------------|
| IP Address:         |                  |
| Subnet Mask:        |                  |
| Default Gateway:    |                  |
| Apply Changes Reset | Show Route Table |

## In Dynamic Routing Table there have two routings for Network 3 and Network 4 Routing Table

This table shows the all routing entry .

| Destination     | Gateway     | Genmask         | Flags | Metric | Ref | Use | Iface       |
|-----------------|-------------|-----------------|-------|--------|-----|-----|-------------|
| 255.255.255.255 | 0.0.0.0     | 255.255.255.255 | UH    | 0      | 0   | 0   | <b>br</b> 0 |
| 192.168.4.0     | 192.168.2.2 | 255.255.255.0   | UG    | 2      | 0   | 0   | br0         |
| 192.168.3.0     | 192.168.2.1 | 255.255.255.0   | UG    | 2      | 0   | 0   | 60          |
| 192.168.2.0     | 0.0.0.0     | 255.255.255.0   | U     | 0      | 0   | 0   | br0         |
| 172.1.1.0       | 0.0.0.0     | 255.255.255.0   | U     | 0      | 0   | 0   | wlanO       |
| 0.0.0.0         | 172.1.1.254 | 0.0.0.0         | UG    | 0      | 0   | 0   | wlan0       |

## **VPN Pass-through**

This functionality let the device can Pass-through the VPN packets including PPTP/L2TP/IPsec VPN Connection.

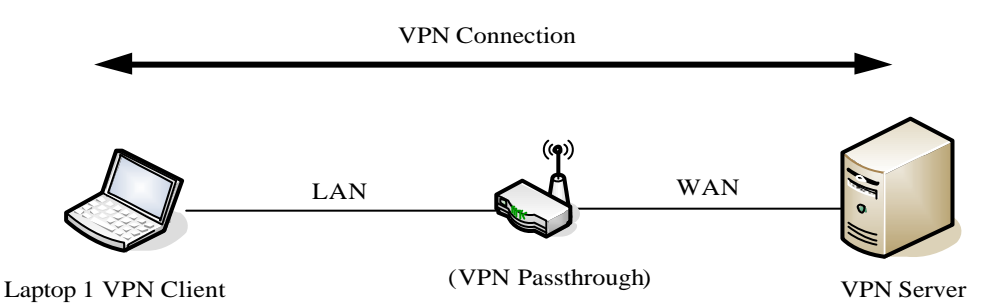

1. Check the VPN Pass-through in WAN Interface of TCP/IP Page that you want and then click Apply Changes button.

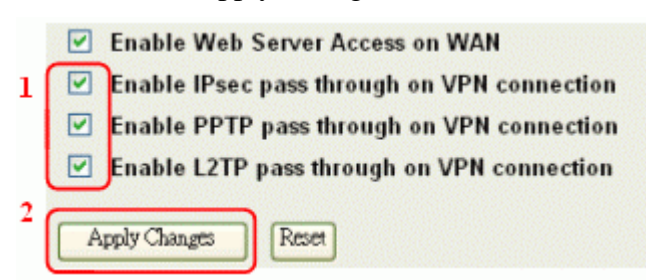

## **Using CLI Menu**

Start a SSH(Secure Shell) client session to login the device

The SSH server daemon inside device uses well-known TCP port 22. User must use SSH client utility such like Putty to login the device. The default password for user "root" is "qwert", once user login the device then can change the password by CLI command.

Execute CLI program

This program won't execute automatically when user login the device. User must manually execute it by typing the case-sensitive command "cli". Please note that any modified settings won't save permanently until user "Apply Changes to Flash" or reboot it. The new settings modified by CLI will take effect after rebooting the device.

Menu Tree List

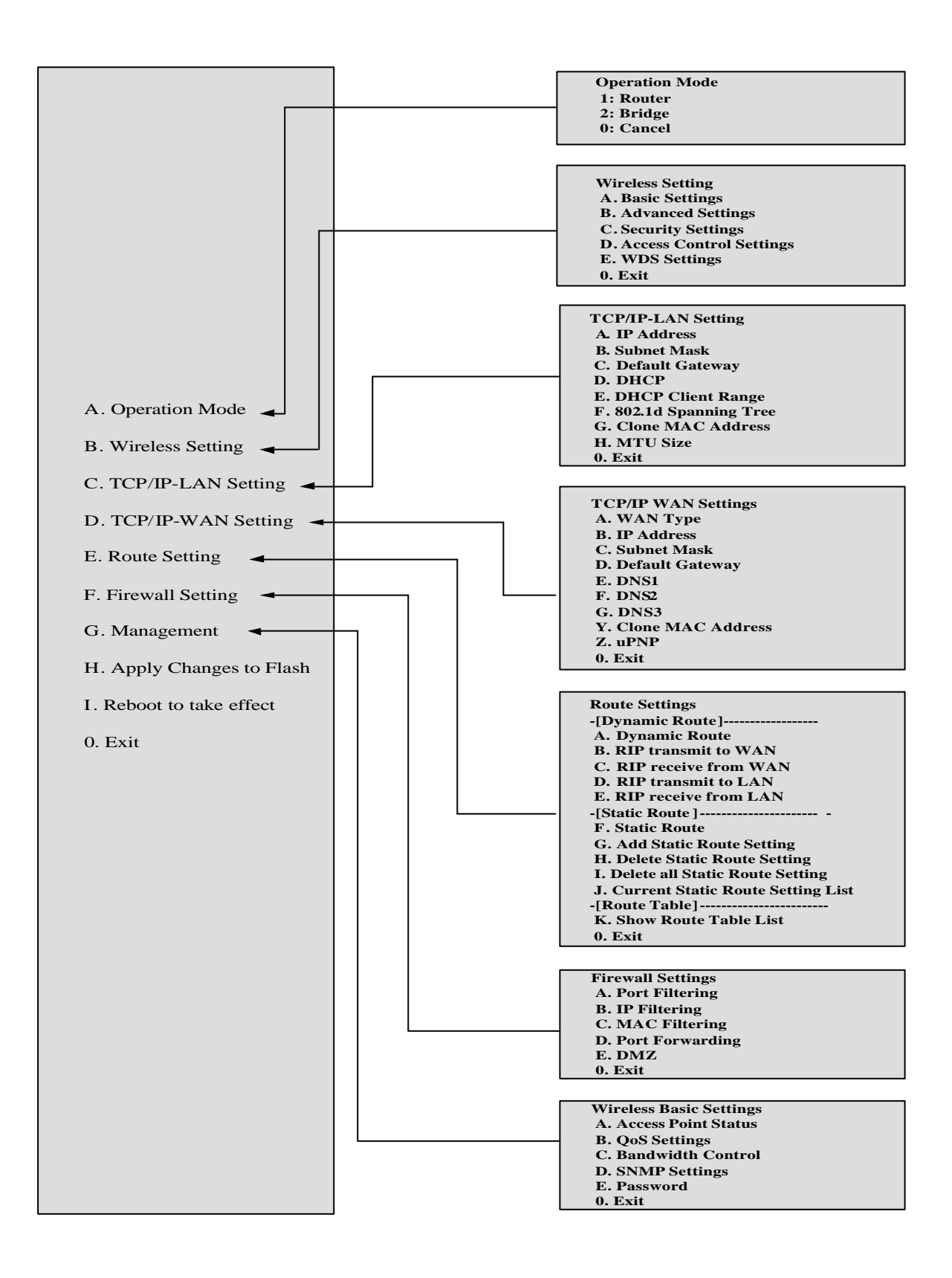

## The System Management

#### **Password Protection**

Both Web-Browser and SSH configuration interfaces have password protection.

| Wireless LAN Series                                |                                                                                                    |  |
|----------------------------------------------------|----------------------------------------------------------------------------------------------------|--|
| Site contents:                                     | Password Setup                                                                                                    |  |
| S Wizard<br>Operation Mode<br>Wireless             | This page is used to set the account to access the web server of Access Point.<br>Empty user name and password will disable the protection. |  |
| TCP/IP<br>Firewall<br>Management                   | User Name:                                                                                                    |  |
| E Status<br>E Statistics<br>E DDNS<br>E Time Terra | New Password:<br>Confirmed Password:                                                                                                    |  |
| Log<br>Upgrade Firmware                            | Apply Changes Reset                                                                                                    |  |
| Password<br>Reboot                                 |                                                                                                    |  |

To disable the Web-Browser password protection just leave the "User Name" field to blank then click "Apply Changes" button.

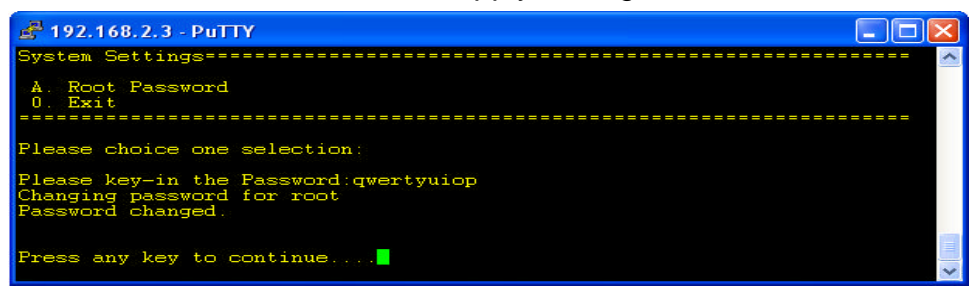

To change the password of user "root" for SSH session, please use the CLI menu item G. System Setting  $\rightarrow$  A. Root Password

## **SNMP** Agent

This device is compatible with SNMP v1/v2c and provides standard MIB II. Currently only the "public" community string is available and the modified settings by SNMP SET request will be lost after rebooting the device.

1. Enable SNMP and then enter IP Address of SNMP Manager in Trap Receiver IP Address field and Community String in System Community String field. Final click Apply Changes button.

| Site contents:                        | SNMP Settings                                                                                                    |
|---------------------------------------|----------------------------------------------------------------------------------------------------|
| Uizard<br>Coperation Mode<br>Wireless | This page is used to configure the SNMP settings. You can get some of the syste<br>information via setting the SNMP network protocol. |
| TCP/IP                                | 3 🔽 SNMP Enabled                                                                                                    |
| Status                                | System Community String: public                                                                                                    |
| QoS                                   | System Name: hank                                                                                                    |
| Bandwidth Control                     | System Location: 1F                                                                                                    |
|                                       | System Contact: hank                                                                                                    |
| Time Zone                             | Trap Receiver IP Address1: 4 192.168.2.11                                                                                             |
| Log<br>Miscolloppous                  | Address1 Community String: hank                                                                                                    |
| Upgrade Firmware                      | Trap Receiver IP Address2:                                                                                                    |
| Save/Reload Setting                   | Address2 Community String:                                                                                                    |
| Reboot                                | Trap Receiver IP Address3:                                                                                                    |
|                                       | Address3 Community String:                                                                                                    |
|                                       | 5 Apply Changes Reset                                                                                                    |

#### 2. Following Table describes the SNMP configuration parameter

| Label                    | Description                                 |
|--------------------------|---------------------------------------------|
| System Community String  | This is password sent with each trap to the |
|                          | SNMP Manager.                               |
| System Name              | Type the Name which is name of device.      |
| System Location          | Type the Location which is location of      |
|                          | device                                      |
| System Contact           | Type the Name which is person or group      |
|                          | when the device has problem can find        |
|                          | they.                                       |
| Trap Receiver IP Address | Type the IP Address which is address of     |
|                          | SNMP Manager.                               |
| Trap Receiver Community  | This is password receive with trap from     |
| String                   | the device (SNMP Agent).                    |

## 3. SNMP Traps

| Traps                    | Description                                |  |
|--------------------------|--------------------------------------------|--|
| coldStart(0)             | The trap from device after reboot the      |  |
|                          | device                                     |  |
| linkDown(2)              | The trap is sent when any of the links are |  |
|                          | down. See the following table.             |  |
| linkup(3)                | The trap is sent when any of the links are |  |
|                          | UP. See the following table.               |  |
| authenticationFailure(4) | The trap is sent when the device receiving |  |
|                          | gets or sets requirement with wrong        |  |
|                          | community.                                 |  |

#### 4. Private MIBs

| OID              | Description                               |
|------------------|-------------------------------------------|
| 1.3.6.1.4.1.99.1 | Mode, Operation Mode in device.           |
| 1.3.6.1.4.1.99.2 | SSID, SSID of the device                  |
| 1.3.6.1.4.1.99.3 | Channel, Channel of the device in WLAN    |
| 1.3.6.1.4.1.99.4 | Band, 802.11g / 802.11b only              |
| 1.3.6.1.4.1.99.5 | RSSI, Receive Signal Strength Index       |
|                  | (Support AP and Client RSSI)              |
| 1.3.6.1.4.1.99.6 | Active_Clients, The number of associate   |
|                  | clients                                   |
| 1.3.6.1.4.1.99.7 | Active_Clients_List, Client's Information |
|                  | (MAC Address, Data Rate, RSSLetc)         |
| 1.3.6.1.4.1.99.8 | Encryption, Encryption type of device in  |
|                  | Wireless Network                          |

## 1.3.6.1.4.1.99.1 - Mode

| .1.3.6.1.4.1.99.1.2.1   | MODE                    |
|-------------------------|-------------------------|
| .1.3.6.1.4.1.99.1.3.1   | /bin/flash snmpget MODE |
| .1.3.6.1.4.1.99.1.100.1 | 0                       |
| .1.3.6.1.4.1.99.1.101.1 | AP - Bridge             |

#### 1.3.6.1.4.1.99.2 - SSID

| .1.3.6.1.4.1.99.2.2.1   | SSID                    |
|-------------------------|-------------------------|
| .1.3.6.1.4.1.99.2.3.1   | /bin/flash snmpget SSID |
| .1.3.6.1.4.1.99.2.100.1 | 0                       |
| .1.3.6.1.4.1.99.2.101.1 | hank                    |

#### 1.3.6.1.4.1.99.3 - Channel

| .1.3.6.1.4.1.99.3.1.1   | 1                          |
|-------------------------|----------------------------|
| .1.3.6.1.4.1.99.3.2.1   | CHANNEL                    |
| .1.3.6.1.4.1.99.3.3.1   | /bin/flash snmpget CHANNEL |
| .1.3.6.1.4.1.99.3.100.1 | 0                          |
| .1.3.6.1.4.1.99.3.101.1 | 11                         |

### 1.3.6.1.4.1.99.4 - Band

| .1.3.6.1.4.1.99.4.2.1   | BAND                    |
|-------------------------|-------------------------|
| .1.3.6.1.4.1.99.4.3.1   | /bin/flash snmpget BAND |
| .1.3.6.1.4.1.99.4.100.1 | 0                       |
| .1.3.6.1.4.1.99.4.101.1 | 802.11bg                |

#### 1.3.6.1.4.1.99.5 - RSSI

| .1.3.6.1.4.1.99.5.2.1   | RSSI                    |
|-------------------------|-------------------------|
| .1.3.6.1.4.1.99.5.3.1   | /bin/flash snmpget RSSI |
| .1.3.6.1.4.1.99.5.100.1 | 0                       |
| .1.3.6.1.4.1.99.5.101.1 | 100                     |

#### 1.3.6.1.4.1.99.6 - Active\_Clients

| .1.3.6.1.4.1.99.6.2.1   | ACTIVE_CLIENTS                    |
|-------------------------|-----------------------------------|
| .1.3.6.1.4.1.99.6.3.1   | /bin/flash snmpget ACTIVE_CLIENTS |
| .1.3.6.1.4.1.99.6.100.1 | 0                                 |
| .1.3.6.1.4.1.99.6.101.1 | 1                                 |

#### 1.3.6.1.4.1.99.7 - Active\_Clients\_List

| .1.3.6.1.4.1.99.7.2.1   | ACTIVE_CLIENTS_LIST                             |
|-------------------------|-------------------------------------------------|
| .1.3.6.1.4.1.99.7.3.1   | /bin/flash snmpget ACTIVE_CLIENTS_LIST          |
| .1.3.6.1.4.1.99.7.100.1 | 0 MAC Data Rate RSSI                            |
| .1.3.6.1.4.1.99.7.101.1 | 00:13:02:03:51:5e,102,125(54,no,300(57(-55 dbm) |

#### 1.3.6.1.4.1.99.8 - Encryption

| .1.3.6.1.4.1.99.8.2.1   | ENCRYPTION                    |
|-------------------------|-------------------------------|
| .1.3.6.1.4.1.99.8.3.1   | /bin/flash snmpget ENCRYPTION |
| .1.3.6.1.4.1.99.8.100.1 | 0 AP-WEP                      |
| .1.3.6.1.4.1.99.8.101.1 | WEP(AP),Disabled(WDS)         |

## **Miscellaneous Settings**

The default http port is 80. For internet security, you can change the device's http port, to protect this web server from hacker's attack.

1. Entering the port number you want to change in HTTP PORT field, then click Apply Changes button.

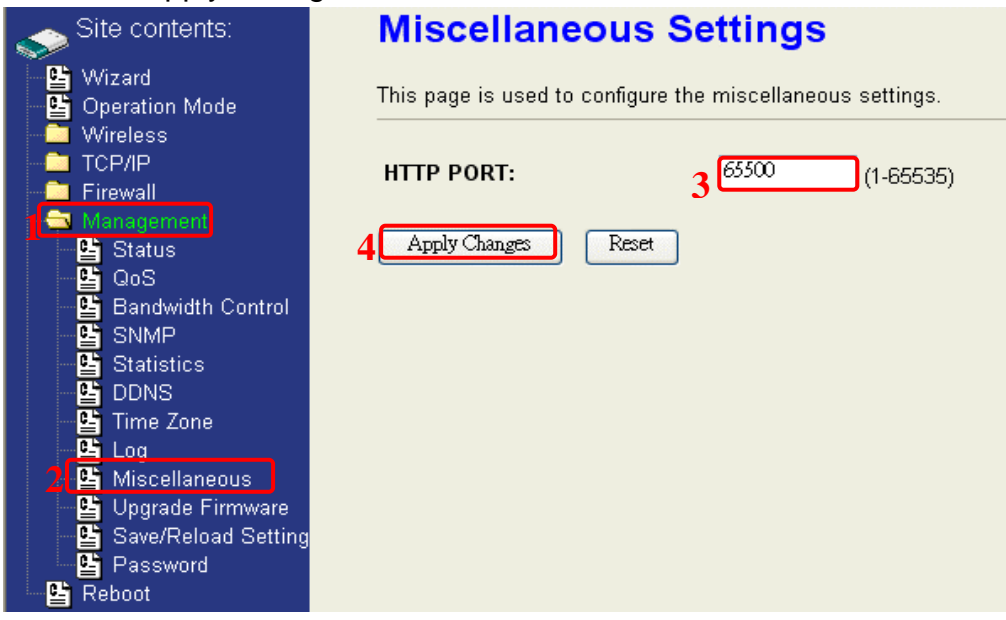

2. After apply change, you should re-login the web server. Type http://192.168.2.254:65500/ in URL field.

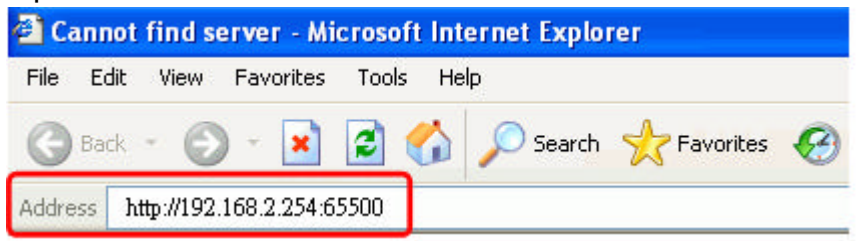

## **Firmware Upgrade**

Firmware Types

The firmware for this device is divided into 2 parts, one is web pages firmware the other is application firmware, and the naming usually are **zw2000webpage.bin** and **zw2000linux.bin**. To upgrade firmware, we suggest user first upgrade the application firmware then web pages firmware.

#### **Upgrading Firmware**

The Web-Browser upgrading interface is the simplest and safest way for user, it will check the firmware checksum and signature, and the wrong firmware won't be accepted. After upgrading, the device will reboot and please note that depends on the version of firmware, the upgrading may cause the device configuration to be restored to the factory default setting, and the original configuration data will be lost! To upgrade firmware, just assign the file name with full path then click "Upload" button as the following page.

#### Memory Limitation

To make sure the device have enough memory to upload firmware, the system will check the capacity of free memory, if the device lack of memory to upload firmware, please temporarily turn-off some functions then reboot the device to get enough memory for firmware uploading.

| Wireless LAN Series                                                                                                    |                                                                                                    |  |  |  |  |  |  |
|----------------------------------------------------------------------------------------------------|----------------------------------------------------------------------------------------------------|--|--|--|--|--|--|
| Site contents:<br>Wizard<br>Coperation Mode<br>Wiroloso<br>TCP/P<br>Finawall<br>Status<br>Status<br>St | Upgrade Firmware This page ellows you upgrade the Access Point firmwere to new version. Please note, de not power of this device during the uplead bacause if may crash the system. If her memory is not enough for upleading, please temporarily turn off some functions such like Log/Psoc Select File: c:\img\g192linux.bin Browse Uplead Reset |  |  |  |  |  |  |

## **Configuration Data Backup & Restore**

Rest Setting to Factory Default Value

Since the device is designed for outdoor used, there is no interface outside the housing to reset the configuration value to the factory default value. The device provides the Web-Browser interface to rest the configuration data. After resetting it, the current configuration data will be lost and restored to factory default value.

Saving & Restoring Configuration Data

| Wireless LAN Series                                                                                                    |             |                                                                                                    |        |  |  |  |  |  |  |
|----------------------------------------------------------------------------------------------------|-------------|----------------------------------------------------------------------------------------------------|--------|--|--|--|--|--|--|
| Site contents:<br>Wizard<br>Operation Mode<br>Wireless<br>CF/IP<br>Firewall<br>Status<br>Status<br>Status<br>DDNS<br>Status<br>Time Zone<br>Log<br>Upgrade Firmware<br>Save/Reload Setting<br>Password<br>Password<br>Password | Save/Reload | Settings<br>e current settings to a file or reload the settings from the fill<br>sly. Besides, you could reset the current configuration to<br>Save<br>Browse Upload<br>Reset | e<br>] |  |  |  |  |  |  |

To save & restore configuration data of device, just assign the target filename with full path at your local host, then you can backup configuration data to local host or restore configuration data to the device.

## **Auto Discovery Tool**

User can use this tool to find out how many devices in your local area network. The name of tool is WirelessConf.exe it in the packing CD.

This tool has password protected. The default password is "qwert", after login, you can change the password.

| 10 | Wireless LAN Series Configuration Tox ( 7 1.0.0.1 ) Tool's Version |            |            |             |                      |         |                  |               |      |  |
|----|--------------------------------------------------------------------|------------|------------|-------------|----------------------|---------|------------------|---------------|------|--|
|    | No                                                                 | SSID       | IP Address | Subnet Mask | Mode                 | Channel | MAC Address      | Active Client | RSSI |  |
|    |                                                                    |            |            |             |                      |         |                  |               |      |  |
|    |                                                                    |            |            |             |                      |         |                  |               |      |  |
|    |                                                                    |            |            |             |                      |         |                  |               |      |  |
|    |                                                                    |            |            |             |                      |         |                  |               |      |  |
|    |                                                                    |            |            |             |                      |         |                  |               |      |  |
|    | 1                                                                  | Entor      |            |             |                      |         |                  |               |      |  |
|    | 1.<br>р.                                                           | Elliel     |            |             |                      |         |                  |               |      |  |
|    | Pa                                                                 | assword    |            |             | 1 7 1                |         | ]                |               |      |  |
|    |                                                                    |            |            | 2. Ch       | ck on <i>Login</i> b | outton  |                  |               |      |  |
|    | <                                                                  |            |            |             | IIII                 |         |                  |               |      |  |
|    | Pass                                                               | word:      | Lo         | gin New     | Password:            |         | Change Passwo    | rrd           |      |  |
|    | D                                                                  | iscover Se | etup IP De | tail W      | DS Active Cli        | ents    | Connect to Web S | erver C       | lose |  |

| 10 | 🖇 Wireless LAN Series Configuration Tool ( Y 1.D.D.1 ) |             |          |            |          |             |               |                   |               |      |  |
|----|--------------------------------------------------------|-------------|----------|------------|----------|-------------|---------------|-------------------|---------------|------|--|
|    | No                                                     | SSID        | IP Addre | ess Subn   | et Mask  | Mode        | Channe        | I MAC Address     | Active Client | RSSI |  |
|    | 1                                                      | WLAN-TEST   | 192.168  | 2.88 255.2 | 55.255.0 | AP - Bridge | 11            | 00:00:00:06:06:51 | 0             | -    |  |
|    | 2                                                      | WLAN-TEST-1 | 192.160. | 2.50 255.2 | 55.255.U | AP-bridge   | 0             | 00:00:00:AA:00:02 | U             | -    |  |
|    |                                                        |             |          |            |          |             |               |                   |               |      |  |
|    |                                                        |             |          |            |          |             |               |                   |               |      |  |
|    |                                                        |             |          |            |          |             |               |                   |               |      |  |
|    |                                                        |             |          |            |          |             |               |                   |               |      |  |
|    |                                                        |             |          |            |          |             |               |                   |               |      |  |
|    |                                                        |             |          |            |          |             |               |                   |               |      |  |
|    |                                                        |             |          |            |          |             |               |                   |               |      |  |
|    |                                                        |             |          |            |          |             |               |                   |               |      |  |
|    |                                                        |             |          |            |          |             |               |                   |               |      |  |
|    | <                                                      |             |          |            |          | 1111        |               |                   |               | )>   |  |
|    | Pase                                                   | sword:      |          | Login      | New      | Password:   |               | Change Passwo     | rd 1          |      |  |
|    | ٦                                                      | Discover    | Setup IP | Detail     | WD       | )S A        | ctive Clients | Connect to Web S  | erver C       | lose |  |
|    |                                                        | 2           | 3        | 4          | (5       | )           | 6             | 7                 |               | 8    |  |

#### 1. Change Password

You can change password for this tool. Fill the new password in the **New Password** field, and then click on *Change Password* button.

#### 2. Discover

After press this button, you could see there are how many devices in your network. And you would see the basic information about these devices, such as:

- SSID
- IP Address
- Subnet Mask
- Operation Mode
- Channel number
- MAC Address
- Active Client: this field shows how many clients associated with the device
- **RSSI:** this field shows <u>Received Signal Strength Indication</u> while device is on AP-Client mode

#### 3. Setup IP

After you press the *Setup IP* button, you would see **Setup IP Address** window. You could change device's IP Address, Netmask, and Default Gateway in this window. But if the device's web server needs User Name and Password to login, you should fill in these two fields and then apply changes.

| Setup IP Address |                     |  |  |  |  |  |  |  |
|------------------|---------------------|--|--|--|--|--|--|--|
| IP Address       |                     |  |  |  |  |  |  |  |
| DHCP Client Er   | nabled              |  |  |  |  |  |  |  |
| IP Address:      | 192 . 168 . 2 . 1   |  |  |  |  |  |  |  |
| Netmask:         | 255 . 255 . 255 . 0 |  |  |  |  |  |  |  |
| Default Gateway: | 0.0.0.0             |  |  |  |  |  |  |  |
| User Name:       | test                |  |  |  |  |  |  |  |
| Password:        | MXXX                |  |  |  |  |  |  |  |
|                  |                     |  |  |  |  |  |  |  |
| Apply Changes    | Close               |  |  |  |  |  |  |  |

## 4. Detail

If you want to see more detailed information, you could press the *Detail* button, and then you would see the **Detail Information** window.

| Detail                   |                            |
|--------------------------|----------------------------|
| System Name:             | hank                       |
| System Location:         | 1F                         |
| System Contact:          | hank                       |
| Firmware Version:        |                            |
| Mode:                    | AP - Bridge                |
| Band:                    | 802.11bg                   |
| TXPowerLevel:            | OFDM 100mW / CCK 250mW     |
| Upstream Data Rate:      | 24000 kbps                 |
| Upstream Latency:        | 50 ms                      |
| Upstream Burst Packet:   | 25600 Bytes                |
| Downstream Data Rate:    | 24000 kbps                 |
| Downstream Latency:      | 50 ms                      |
| Downstream Burst Packet: | 25600 Bytes                |
| Encryption:              | Disabled(AP),Disabled(WDS) |
|                          | Close                      |

#### 5. WDS

If the device you selected is on WDS mode or AP+WDS mode, you could press *WDS* button, and then you would see the **WDS List** window.

| 7 | WDS List |                   |            |          |            |                |  |  |  |  |
|---|----------|-------------------|------------|----------|------------|----------------|--|--|--|--|
|   |          |                   |            |          | 1          |                |  |  |  |  |
|   | No       | MAC Address       | Tx Packets | TxErrors | Rx Packets | Tx Rate (Mbps) |  |  |  |  |
|   | 1        | 00:05:9e:80:aa:11 | 41         | 37       | 0          | 1              |  |  |  |  |
|   | 2        | 00:05:9e:80:aa:22 | 41         | 39       | 0          | 1              |  |  |  |  |
|   | 3        | 00:e0:4c:81:86:21 | 20         | 3        | 633        | 11             |  |  |  |  |
|   |          |                   |            |          |            |                |  |  |  |  |
|   |          |                   |            |          |            |                |  |  |  |  |
|   |          |                   |            |          |            |                |  |  |  |  |
|   |          |                   |            |          |            |                |  |  |  |  |
|   |          |                   |            |          |            |                |  |  |  |  |
|   |          |                   |            |          |            |                |  |  |  |  |
|   | 1        |                   |            |          |            |                |  |  |  |  |
|   |          |                   |            |          |            | Close          |  |  |  |  |
|   |          |                   |            |          |            |                |  |  |  |  |

#### 6. Active Clients

After press *Active Clients* button, you would see WLAN AP Active Clients window. In this window, you could see client's information, such as:

| W | LAN | AP Active Clients |           |           |                |              |                  |
|---|-----|-------------------|-----------|-----------|----------------|--------------|------------------|
|   |     |                   |           |           |                |              |                  |
|   | No  | MAC Address       | Tx Packet | Rx Packet | Tx Rate (Mbps) | Power Saving | Expired Time (s) |
|   | 1   | 00:05:9e:80:3a:d7 | 1         | 90        | 54             | no           | 298              |
|   |     |                   |           |           |                |              |                  |
|   |     |                   |           |           |                |              |                  |
|   |     |                   |           |           |                |              |                  |
|   |     |                   |           |           |                |              |                  |
|   |     |                   |           |           |                |              |                  |
|   |     |                   |           |           |                |              |                  |
|   |     |                   |           |           |                |              |                  |
|   |     |                   |           |           |                |              |                  |
|   |     |                   |           |           |                |              |                  |
|   |     |                   |           |           |                |              |                  |
|   |     |                   |           |           |                |              |                  |
|   |     |                   |           |           |                |              |                  |
|   |     |                   |           |           |                |              |                  |
|   |     |                   |           |           |                |              |                  |
|   |     |                   |           |           |                |              |                  |
|   |     |                   |           |           |                |              |                  |
|   |     |                   |           |           |                |              |                  |
|   |     |                   |           |           |                |              | Close            |
|   |     |                   |           |           |                |              |                  |
|   |     |                   |           |           |                |              |                  |

#### 7. Connect to Web Server

If you want connect to device's web server, you could press this button, or double-click on the device.

#### 8. Close

You could press this button to leave this tool.

This equipment has been tested and found to comply with the limits for a class B digital device, pursuant to part 15 of the FCC rules. These limits are designed to provide to provide reasonable protection against harmful interference in a residential installation. This equipment generates, uses and can radiate radio frequency energy and, if not installed and used in accordance with the installation. , May cause harmful interference to radio communication. However, there is no guarantee that interference Will not occur in a particular installation. if this equipment does cause harmful interference to radio or television reception, which can be determined by turning the equipment off and on, the user is encouraged to try to correct the interference by one or more of the following measures:

-Reorient or relocate the receiving antenna

-Increase the separation between the equipment and receiver

-Connect the equipment into an outlet on a circuit different from that to which the receiver is connected

-Consult the dealer or an experienced radio / TV technician for help

You are cautioned that changes or modifications not expressly approved by the party responsible for compliance could void your authority to operate the equipment.

1. This transmitter must not be co-located or operating in conjunction with any other antenna or transmitter.

2. This equipment complies with FCC RF radiation exposure limits set forth for an uncontrolled environment. This equipment should be installed and operated with a minimum distance of 20 centimeters between the radiator and your body.

REMARK: This device must be installed by professional.